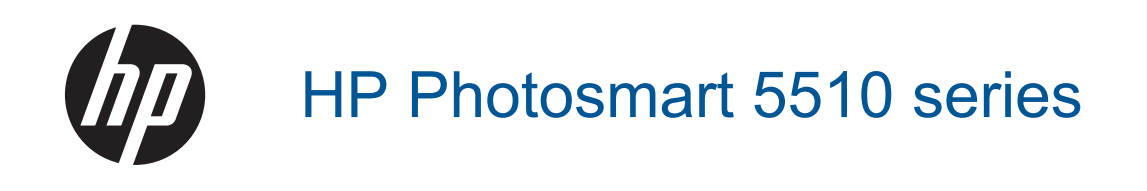

# Cuprins

| 1  | Ajutor pentru HP Photosmart 5510 series                                                   | 3        |
|----|-------------------------------------------------------------------------------------------|----------|
| 2  | Cunoașterea echipamentului HP Photosmart<br>Componentele imprimantei                      | 5        |
|    | Caracteristicile panoului de control                                                      | 6        |
| 3  | Cum pot să                                                                                | 7        |
| 4  | Imprimare                                                                                 |          |
|    | Imprimarea fotografiilor de pe un card de memorie                                         | 9        |
|    | Imprimare de oriunde                                                                      | 11       |
|    | Gestionarea aplicațiilor                                                                  | 12       |
|    | Sfaturi pentru imprimarea cu succes                                                       | 13       |
| 5  | Copiere și scanare                                                                        |          |
|    | Copierea textului sau a documentelor combinate                                            |          |
|    | Scanarea către un computer sau un card de memorie                                         |          |
|    | Sfaturi pentru succesul copierii și scanarii                                              |          |
| 6  | Lucrul cu cartușele<br>Verificarea nivelului de cerneală                                  | 10       |
|    | Curătarea automată a canului de imprimare                                                 |          |
|    | Curățarea petelor                                                                         |          |
|    | Înlocuirea cartuselor                                                                     | 20       |
|    | Alinierea imprimantei                                                                     | 21       |
|    | Comandarea consumabilelor de cerneală                                                     | 22       |
|    | Informații privind garanția cartușelor                                                    | 22       |
|    | Sfaturi pentru lucrul cu cartuşe                                                          | 23       |
| 7  | Conectivitate                                                                             |          |
|    | Adaugarea unui echipament HP Photosmart intr-o rețea                                      |          |
|    | Schimbarea de la o conexiune USB la o rejea wireless                                      |          |
|    | Schimbarea setărilor retelei                                                              | 21<br>27 |
|    | Staturi pentru instalarea si folosirea unei imprimante în retea                           | 27<br>27 |
|    | Instrumente de administrare avansată a imprimantei (pentru imprimante conectate în rețea) |          |
| 8  | Rezolvarea unei probleme                                                                  |          |
| •  | Obțineți ajutor suplimentar                                                               | 31       |
|    | Înregistrați-vă imprimanta                                                                | 31       |
|    | Eliminarea unui blocaj de hârtie                                                          | 31       |
|    | Rezolvarea unei probleme de imprimare                                                     |          |
|    | Rezolvarea problemelor de copiere și scanare                                              |          |
|    | Rezolvarea unei probleme de conectare in rețea                                            |          |
| 0  |                                                                                           |          |
| 9  | Notă                                                                                      |          |
|    | Informații despre chip-ul cartușului                                                      | 39       |
|    | Specificații                                                                              | 40       |
|    | Programul de protecție a mediului                                                         | 41       |
|    | Notificări despre reglementări                                                            | 46       |
|    | Declarații de reglementare a rețelelor fără fir                                           |          |
| In | dex                                                                                       |          |

# 1 Ajutor pentru HP Photosmart 5510 series

Pentru informații despre HP Photosmart, vezi:

- Cunoașterea echipamentului HP Photosmart la pagina 5
- Cum pot să la pagina 7
- Imprimare la pagina 9
- Copiere și scanare la pagina 15
- Lucrul cu cartuşele la pagina 19
- Conectivitate la pagina 25
- Informații tehnice la pagina 39
- Rezolvarea unei probleme la pagina 31

# 2 Cunoașterea echipamentului HP Photosmart

- Componentele imprimantei
- <u>Caracteristicile panoului de control</u>

# **Componentele imprimantei**

Vedere din față şi de sus a HP Photosmart

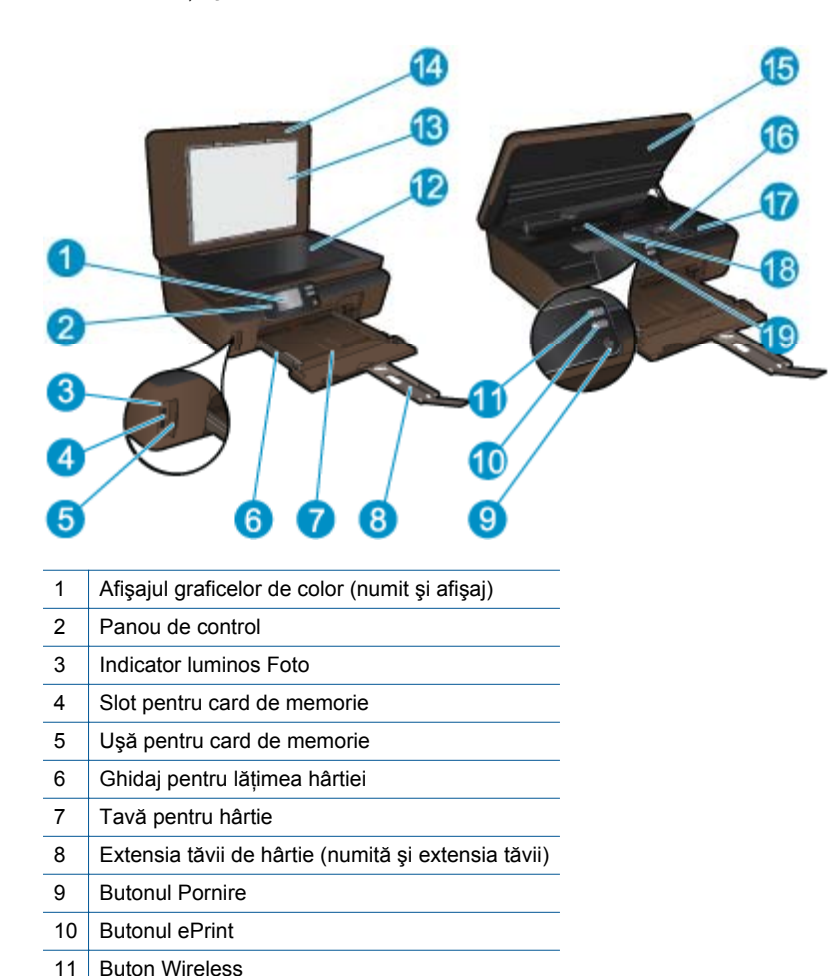

· Vedere din spate a echipamentului HP Photosmart

12

13

14

15 16

17

18

19

Geam-suport

Capac

Suprafața interioară a capacului

Ansamblul capului de imprimare

Locația numărului modelului

Zona de acces la cartuşe

Capacul traseului hârtiei

Uşă de acces la cartuşe

| 20 | Port USB spate                                                                  |
|----|---------------------------------------------------------------------------------|
| 21 | Conexiune de alimentare. Nu se va utiliza decât cablul electric furnizat de HP. |

# Caracteristicile panoului de control

Atingeți tastele direcționale pentru a naviga între două ecrane de reședință.

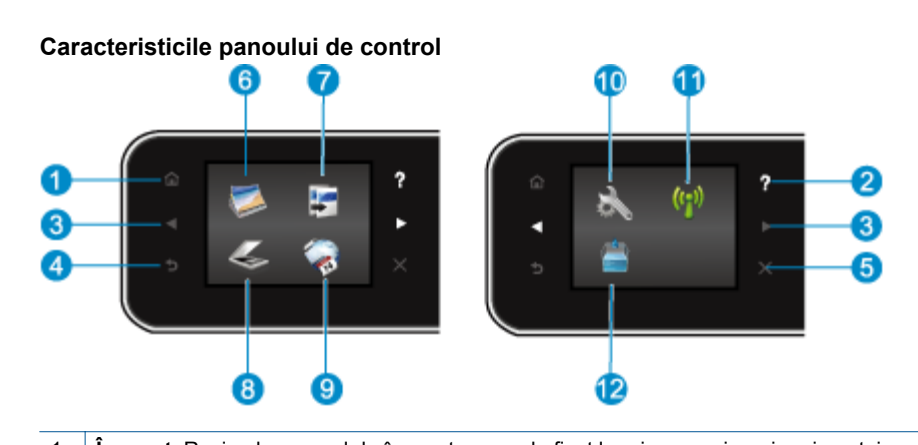

| 1 | inceput: Revine la ecranul de inceput, ecranul anșat la prima pornire a imprimantei.                                                                       |  |
|---|----------------------------------------------------------------------------------------------------|--|
| 2 | Ajutor: În ecranul de început, afişează toate subiectele din Ajutor. În alt ecran, sunt afişate informații sau animați ajutătoare pentru operația curentă. |  |
| - |                                                                                                    |  |

- 3 Taste direcționale: Vă permite să parcurgeți două ecrane de început, fotografii și aplicații.
- 4 **Înapoi**: Revine la ecranul anterior.
- 5 **Revocare**: Oprește operația în curs.
- 6 Foto: Deschide meniul Foto, în care puteți vizualiza și imprima fotografii sau reimprima o fotografie imprimată.
- 7 Copiere: Deschide meniul Copiere, unde puteți selecta un tip de exemplar sau puteți schimba setările de copiere.
- 8 Scanare: Deschide meniul Scanare, unde puteți selecta o destinație pentru materialul scanat.
- 9 **Apps**: Oferă un mod rapid și ușor de a accesa și de a imprima informații de pe Web, cum ar fi cupoane, pagini de colorat, jocuri de puzzle și multe altele.
- 10 **Configurare**: Deschide meniul **Configurare**, în care puteți modifica preferințele și puteți utiliza instrumente pentru a efectua funcții de întreținere.
- 11 **Wireless**: Deschide meniul **Setări Wireless**, în care puteți selecta un tip de copie sau puteți schimba setările de copiere. De asemenea, puteți imprima un raport de testare a conectării wireless, care vă va ajuta să diagnosticați problemele de conectare la rețea.
- 12 **Cerneală**: Arată nivelul de cerneală estimat pentru fiecare cartuş. Afişează un simbol de avertisment dacă nivelul de cerneală este sub nivelul minim de cerneală aşteptat.

# 3 Cum pot să

Această secțiune conține legături către activitățile efectuate cel mai frecvent, precum gestionarea aplicațiilor, scanarea și copierea.

- Încărcarea suportului la pagina 10
- Înlocuirea cartuşelor la pagina 20
- Gestionarea aplicațiilor la pagina 12
- Informații de bază pentru lucrul cu ePrint la pagina 12
- Eliminarea unui blocaj de hârtie la pagina 31
- Copierea textului sau a documentelor combinate la pagina 15
- Scanarea către un computer sau un card de memorie la pagina 17
- Rezolvarea unei probleme la pagina 31

Capitol 3

# 4 Imprimare

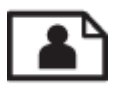

Imprimarea fotografiilor de pe un card de memorie la pagina 9

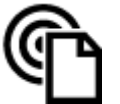

Imprimare de oriunde la pagina 11

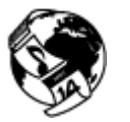

Gestionarea aplicațiilor la pagina 12

### Subiecte înrudite

 Încărcarea suportului la pagina 10 Sfaturi pentru imprimarea cu succes la pagina 13

# Imprimarea fotografiilor de pe un card de memorie

#### Pentru a imprima fotografii de pe un card de memorie

- 1. Încărcați hârtie foto în tava pentru hârtie.
- 2. Asigurați-vă că extensia tăvii pentru hârtie este deschisă.
- 3. Introduceți un card de memorie în slotul pentru card de memorie.

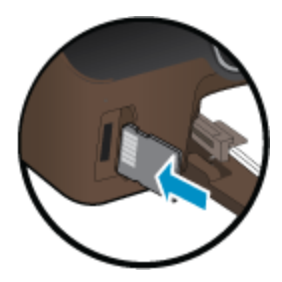

- 4. Din ecranul de început, atingeți Foto pentru a afișa meniul Foto.
- 5. În meniul Foto, atingeți Vizualizare și impr. pentru a afișa fotografii.
- 6. Atingeți o fotografie pe care doriți să o imprimați.
- 7. Atingeți săgețile sus sau jos pentru a specifica numărul de exemplare.
- 8. Atingeți Editare pentru a selecta opțiunile pentru editarea fotografiilor selectate. Puteți roti sau decupa o fotografie sau puteți activa sau dezactiva opțiunea Remediere fotografie.
- Apăsați Previz. pentru a examina fotografia selectată. Dacă doriți să ajustați aspectul, tipul de hârtie, eliminarea efectului de ochi roşii sau marcajul datei, atingeți Setări şi apoi atingeți selecția. De asemenea, puteți salva orice setări noi ca implicite.
- 10. Atingeți Imprimare pentru a începe imprimarea.

#### Subiecte înrudite

 Încărcarea suportului la pagina 10 Sfaturi pentru imprimarea cu succes la pagina 13

# Încărcarea suportului

▲ Optați pentru una din următoarele acțiuni:

#### Încărcarea hârtiei de dimensiuni mici

a. Trageți spre exterior tava pentru hârtie, glisați ghidajele pentru lățimea hârtiei în exterior și apoi îndepărtați toate suporturile media încărcate anterior.

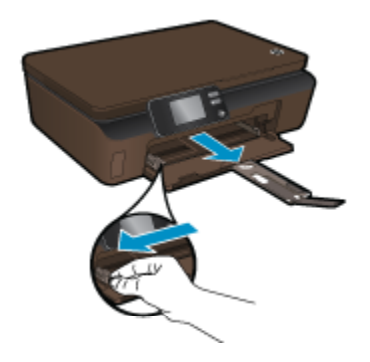

- b. Încărcați hârtia.
  - Introduceți un top de hârtie în tava pentru hârtie cu latura mică orientată spre înainte şi cu fața de imprimat în jos.

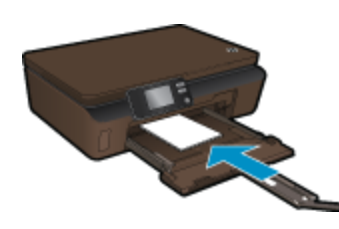

- □ Împingeți hârtia foto înainte până când se oprește.
  - Notă Dacă hârtia foto are benzi perforate, încărcați-o astfel încât benzile perforate să fie orientate spre dvs.
- Glisați ghidajele pentru lățimea hârtiei spre interior, până ating hârtia.

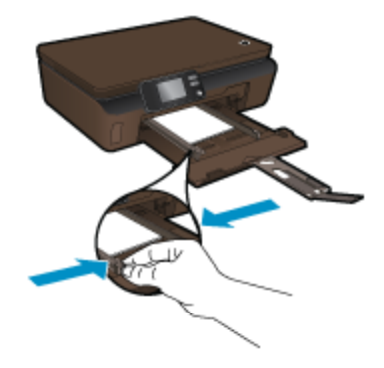

D Închideți tava pentru hârtie și apoi deschideți extensia tăvii pentru hârtie.

#### Încărcarea hârtiei standard

a. Glisați ghidajele pentru lățimea hârtiei în exterior și apoi îndepărtați toate suporturile media încărcate anterior.

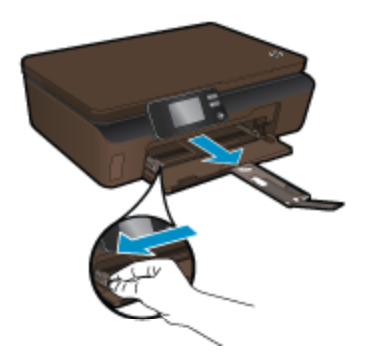

- b. Încărcați hârtia.
  - Introduceți un top de hârtie în tava pentru hârtie cu latura mică orientată spre înainte şi cu fața de imprimat în jos.

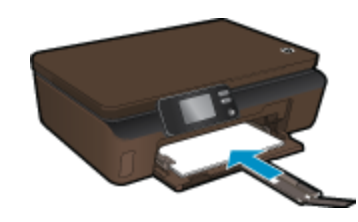

- □ Împingeți hârtia înainte până când se oprește.
- D Împingeți ghidajele pentru lățimea hârtiei spre interior, până când se opresc la marginile hârtiei.

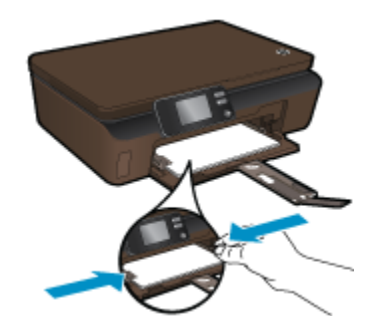

Deschideți extensia tăvii pentru hârtie.

# Imprimare de oriunde

Serviciul HP gratuit **ePrint** oferă un mod simplu de a imprima din e-mail, oriunde și oricând. Este suficient să redirecționați un e-mail către adresa de e-mail a imprimantei de la computer sau de pe telefonul mobil și vor fi imprimate atât mesajul de e-mail, cât și atașamentele recunoscute.

- Imprimanta trebuie să dispună de o conexiune la o rețea wireless pentru Internet. Nu veți reuşi să utilizați ePrint printr-o conexiune USB la computer.
- Este posibil ca ataşările să fie imprimate diferit față de modul în care apar în programul software în care au
  fost create, în funcție de opțiunile originale utilizate pentru fonturi şi aspect.
- Împreună cu ePrint, sunt furnizate actualizări de produs gratuite. Este posibil ca unele actualizări să fie obligatorii pentru activarea anumitor funcții.

#### Subiecte înrudite

Imprimanta dvs. este protejată la pagina 12
 Informații de bază pentru lucrul cu ePrint la pagina 12
 Utilizați site-ul Web HP ePrintCenter la pagina 12

## Imprimanta dvs. este protejată

Pentru a ajuta la prevenirea emailurilor neautorizate, HP asociază o adresă de e-mail aleatorie imprimantei dvs. și nu publică niciodată această adresă. De asemenea, **ePrint** oferă standardul din domeniu pentru filtrarea spamului și transformă emailul și atașamentele într-un format doar pentru imprimare, pentru a reduce amenințarea unui virus sau altui conținut periculos. Cu toate acestea, serviciul **ePrint** nu filtrează emailuri pe baza conținutului, deci nu poate preveni imprimarea de materiale criticabile sau asigurate de drepturi de autor.

Accesați site-ul web **HP ePrintCenter** pentru mai multe informații și termeni și condiții specifice: <u>www.hp.com/go/</u><u>ePrintCenter</u>.

# Informații de bază pentru lucrul cu ePrint

Pentru a utiliza serviciul ePrint, asigurați-vă că imprimanta este conectată la o rețea wireless cu acces la Internet și serviciile Web sunt activate.

#### Informații de bază pentru lucrul cu ePrint

1. Activați funcția radio wireless pentru a vă conecta la o rețea wireless.

- a. Atingeți butonul Wireless de pe panoul de control pentru a verifica starea conectării wireless. Dacă aceasta afişează Conectat şi sunt afişate detaliile precum adresa IP şi numele rețelei, imprima este conectată wireless la rețea.
- b. Dacă se afişează Rețea wireless oprită, atingeți Activare şi apoi imprimanta va încerca să se conecteze wireless la o rețea.

Dacă nu ați configurat anterior conectarea la rețeaua wireless, urmați indicațiile de pe ecran pentru a configura conexiunea la rețeaua wireless.

- 2. Activați servicii Web.
  - a. Atingeți ePrint de pe panoul de control pentru a verifica starea serviciilor Web. Dacă adresa de email pentru ePrint este afişată, opțiunea Stare ePrint este Conectat şi opțiunea Funcție ePrint este Activat, serviciile Web sunt activate şi pregătite pentru utilizare.
  - b. Dacă este afişat ecranul Servicii Web, atingeți Da pentru a activa serviciile Web.
     Dacă este afişat ecranul Eroare conexiune server, atingeți Reîncerc. sau Intr. proxy pentru a configura setările proxy-ului Web.
- 3. Atingeți ePrint pe panoul de control. Din ecranul Rezumat servicii Web, obțineți adresa de email a imprimantei.
- 4. Compuneți și trimiteți mesaje de email către adresa de email a imprimantei de la computer sau dispozitivul mobil, de oriunde și oricând. Atât mesajul de email, cât și atașările recunoscute vor fi imprimate.

# Utilizați site-ul Web HP ePrintCenter

Utilizați site-ul web gratuit ePrintCenter al HP pentru a configura securitate îmbunătățită pentru **ePrint** și specificați adresele de e-mail care sunt acceptate să trimită mesaje către imprimanta dvs. și accesați alte servicii gratuite. De asemenea, puteți obține actualizări pentru produs, mai multe **Apps** și alte servicii gratuite.

Accesați site-ul web **HP ePrintCenter** pentru mai multe informații și termeni și condiții specifice: <u>www.hp.com/go/</u> <u>ePrintCenter</u>.

# Gestionarea aplicațiilor

Imprimați pagini de pe Web fără a utiliza un computer, configurând serviciul HP gratuit **Apps**. Această vă permite să imprimați color pagini, calendare, jocuri puzzle, rețete, hărți și multe altele, în funcție de aplicațiile disponibile în țara/regiunea dvs.

Atingeți pictograma **Mai mult** de pe ecranul **Apps** pentru a vă conecta la Internet și a adăuga alte aplicații. Pentru a utiliza aplicații, este necesar să aveți serviciile Web activate.

#### Gestionarea aplicațiilor

- 1. Adăugare aplicații
  - a. Din ecranul de început, atingeți Apps și apoi atingeți pictograma Mai mult.
  - b. Atingeți pictograma unei aplicații pe care doriți să o adăugați.
  - c. Atingeți Adăugare pentru a confirma.
- 2. Eliminare aplicații
  - a. Din ecranul de început, atingeți Apps și apoi atingeți pictograma Mai mult.
  - b. Atingeți una sau mai multe pictograme de aplicații pentru a selecta aplicațiile pe care doriți să le eliminați.
  - c. Atingeți **Da** pentru a confirma.

Accesați site-ul web **HP ePrintCenter** pentru mai multe informații și termeni și condiții specifice: <u>www.hp.com/go/</u><u>ePrintCenter</u>.

# Sfaturi pentru imprimarea cu succes

Folosiți următoarele sfaturi pentru a imprima cu succes.

#### Sfaturi pentru imprimarea de la computer

Dacă doriți să imprimați documente, fotografii sau plicuri de la computer, faceți clic pe legăturile următoare. Acestea vă vor conduce la instrucțiuni online corespunzătoare sistemului de operare pe care în utilizați.

- Aflați cum să imprimați documente de la computer. <u>Faceți clic aici pentru a vă conecta și a obține mai multe</u> <u>informații</u>.
- Aflați cum să imprimați fotografii salvate pe computer. Aflați informații despre rezoluția de imprimare şi despre modul de activare a rezoluției dpi maxime. <u>Faceți clic aici pentru a vă conecta şi a obține mai multe informații</u>.
- Aflați cum să imprimați plicuri de la computer. <u>Faceți clic aici pentru a vă conecta și a obține mai multe</u> informații.

#### Sfaturi referitoare la cerneală și hârtie

- Folosiți cartuşe HP originale. Cartuşele HP originale sunt proiectate și testate cu imprimantele HP pentru a asigura obținerea de rezultate foarte bune în timp.
- Verificați dacă este cerneală suficientă în cartuşe. Pentru a vizualiza nivelurile de cerneală estimate, atingeți
  pictograma Cerneală din ecranul de început.
- Pentru mai multe sfaturi referitoare la lucrul cu cartuşe, consultați Sfaturi pentru lucrul cu cartuşe la pagina 23 pentru informații suplimentare.
- Încărcați un teanc de hârtie, nu doar o pagină. Folosiți hârtie curată și plată de aceeași dimensiune. Asigurațivă că este încărcat un singur tip de hârtie odată.
- Ajustați ghidajele pentru lățimea hârtiei din tava pentru hârtie astfel încât să încadreze fix toate colile de hârtie. Asigurați-vă că ghidajele de lățime nu îndoaie hârtia din tava pentru hârtie.
- Setați calitatea imprimării şi dimensiunea imaginii conform tipului şi dimensiunii hârtiei încărcate în tava pentru hârtie.
- Pentru a elibera un blocaj de hârtie, consultați Eliminarea unui blocaj de hârtie la pagina 31 pentru informații suplimentare.

#### Sfaturi pentru aplicații de imprimare și utilizarea ePrint

- Aflați cum să vă partajați fotografiile online şi să comandați imprimări. <u>Faceți clic aici pentru a vă conecta şi a</u> obține mai multe informații.
- Aflați informații despre aplicații pentru a imprima rețete, cupoane şi alte conținuturi de pe web, simplu şi uşor.
   <u>Faceți clic aici pentru a vă conecta şi a obține mai multe informații</u>.
- Aflați cum să imprimați de oriunde trimițând un e-mail şi ataşamente către imprimanta dvs. <u>Faceți clic aici pentru a vă conecta şi a obține mai multe informații</u>.
- Dacă ați activat opțiunea Opr. automată, trebuie să dezactivați opțiunea Opr. automată pentru a utiliza funcția ePrint. Pentru informații suplimentare consultați Opr. automată la pagina 46.

Capitol 4

# 5 Copiere și scanare

- Copierea textului sau a documentelor combinate
- Scanarea către un computer sau un card de memorie
- <u>Sfaturi pentru succesul copierii și scanării</u>

# Copierea textului sau a documentelor combinate

▲ Optați pentru una din următoarele acțiuni:

#### Efectuează un exemplar alb-negru

- a. Încărcați hârtia.
  - □ Încărcați hârtie standard în tava pentru hârtie.

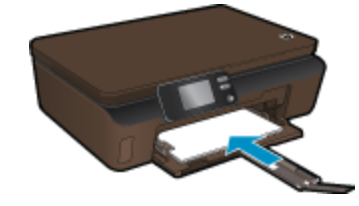

- □ Asigurați-vă că extensia tăvii pentru hârtie este deschisă.
- b. Încărcați originalul.
  - Ridicați capacul produsului.

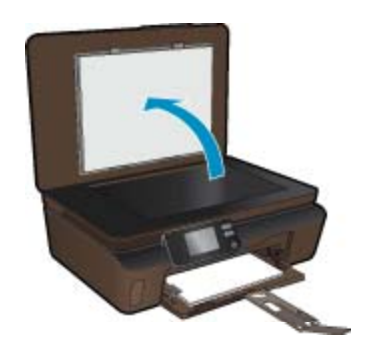

- 🔆 Sfat Pentru a face copii ale unor originale groase, cum sunt cărțile, puteți scoate capacul.
- D Încărcați originalul cu fața de tipărit în jos, în colțul frontal-dreapta al geamului-suport.

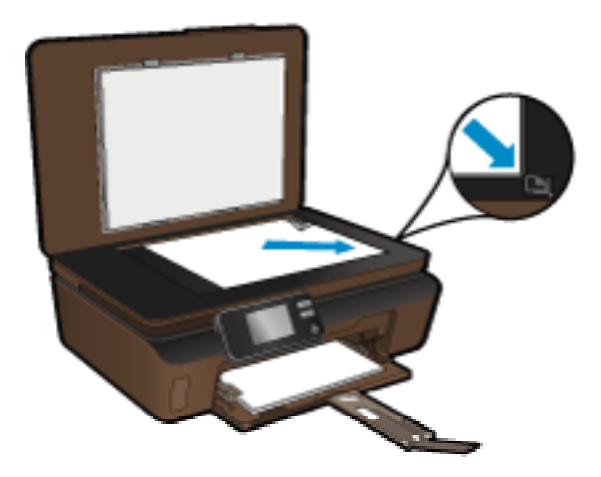

- Închideți capacul.
- c. Specificați numărul de exemplare și setările.
  - **I** în ecranul de început, atingeți **Copiere** și apoi atingeți **Negru**.
  - □ Atingeți Setări pentru a specifica dimensiunea hârtiei, tipul hârtie, calitatea sau alte setări.
  - □ Atingeți butoanele direcționale pentru a modifica numărul de exemplare.
- d. Porniți copierea.
  - Atingeți Start.

### Realizarea unei copii color

- a. Încărcați hârtia.
  - □ Încărcați hârtie standard în tava pentru hârtie.

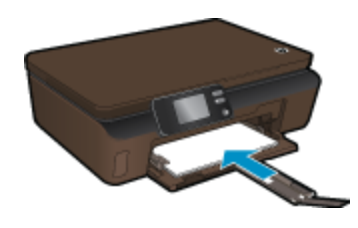

- Asigurați-vă că extensia tăvii pentru hârtie este deschisă.
- b. Încărcați originalul.
  - D Ridicați capacul produsului.

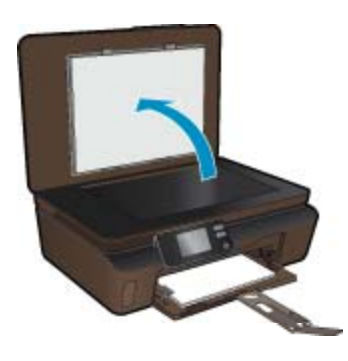

- 🔆 Sfat Pentru a face copii ale unor originale groase, cum sunt cărțile, puteți scoate capacul.
- D Încărcați originalul cu fața de tipărit în jos, în colțul frontal-dreapta al geamului-suport.

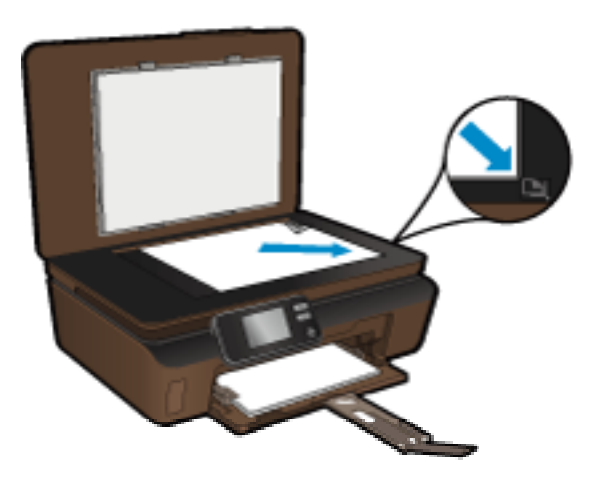

- Închideți capacul.
- c. Selectați Copiere.
  - □ În ecranul de început, atingeți Copiere și apoi atingeți Color.
  - D Atingeți Setări pentru a specifica dimensiunea hârtiei, tipul hârtie, calitatea sau alte setări.
  - □ Atingeți butoanele direcționale pentru a modifica numărul de exemplare.
- d. Porniți copierea.
  - Atingeți Start.

#### Subiecte înrudite

Sfaturi pentru succesul copierii şi scanării la pagina 18

# Scanarea către un computer sau un card de memorie

Puteți începe o scanare către un computer fie de la afișajul imprimantei, fie din software-ul pentru imprimantă de pe computer. Începerea unei scanări de la afișajul imprimantei este rapidă. Începerea unei scanări din software vă oferă mai multe opțiuni.

Înainte să începeți să scanați către un computer de la afișajul imprimantei, asigurați-vă că imprimanta este conectată la computer fie printr-o rețea wireless, fie printr-un cablu USB.

Dacă imprimanta este conectată la computer printr-un cablu USB, puteți începe să scanați imediat de la afișajul imprimantei.

Dacă imprimanta este conectată la un computer cu sistem de operare Windows aflat într-o rețea wireless, este necesar să activați mai întâi scanarea wireless din software. Din meniul **Start** al computerului, faceți clic pe **Toate programele** și apoi faceți clic pe **HP**. În **HP Photosmart 5510 series**, faceți clic pe **HP Photosmart 5510 series**, faceți clic pe **Acțiuni scaner** și apoi faceți clic pe **Gestionare scanare la computer**.

Notă Puteți opta să mențineți întotdeauna opțiunea Scanare în calc. activă şi, atunci, nu veți mai avea nevoie să activați scanarea wireless din nou următoarea dată când inițiați o scanare de la afişajul imprimantei.

Scanarea către un computer sau un card de memorie de la afișajul imprimantei

- 1. Încărcați originalul.
  - **a**. Ridicați capacul produsului.

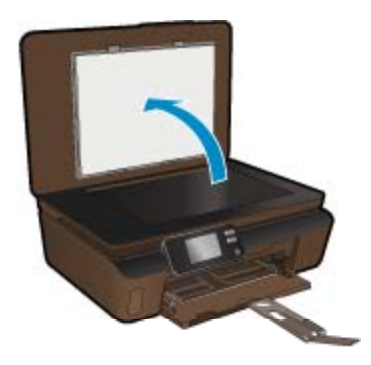

b. Încărcați originalul cu fața de tipărit în jos, în colțul frontal-dreapta al geamului-suport.

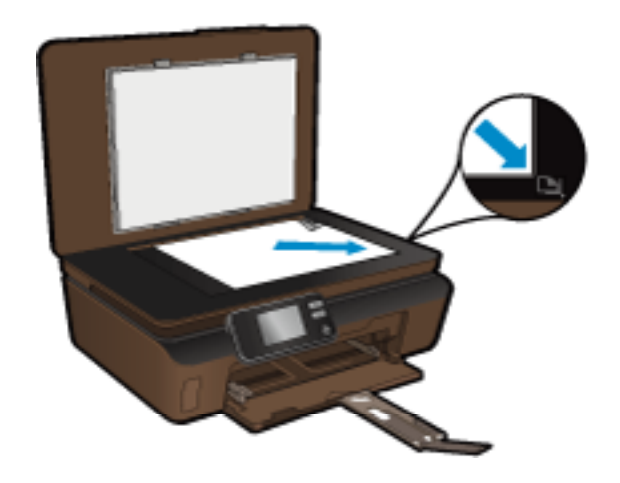

- c. Închideți capacul.
- Pentru a scana către un card de memorie, inserați un card de memorie în slotul pentru card de memorie. Dacă doriți să scanați către un computer, asigurați-vă că imprimanta este conectată la computer printr-o rețea wireless sau printr-un cablu USB.
- 3. Porniți scanarea.
  - a. În ecranul de început, atingeți Scanare.
  - b. Selectați destinația atingând Computer sau Card de memorie.

Pentru a scana către un computer, selectați computerul și apoi selectați un tip de scanare pentru a începe scanarea. În cazul în care computerul nu apare în listă, atingeți **Nu este în listă** pentru informații suplimentare.

#### Subiecte înrudite

Sfaturi pentru succesul copierii și scanării la pagina 18

# Sfaturi pentru succesul copierii și scanării

Folosiți sfaturile următoare pentru a reuși copierea și scanarea:

- Mențineți geamul şi spatele capacului curate. Scanerul interpretează tot ce detectează pe geamul-suport ca parte a imaginii.
- Încărcați originalul cu fața imprimată în jos, în colțul frontal-dreapta al geamului-suport.
- · Pentru a copia sau scana o carte sau alte originale groase, scoateți capacul.
- Pentru a face o copie mare a unui original de mici dimensiuni, scanați originalul în computer, redimensionați imaginea în software-ul de scanare, apoi imprimați un exemplar al imaginii mărite.
- Dacă doriți să ajustați dimensiunea de scanare, tipul documentului rezultat, rezoluția de scanare sau tipul fişierului şi aşa mai departe, începeți scanarea din software-ul imprimantei.
- Pentru a evita textul scanat incorect sau lipsă, asigurați-vă că luminozitatea este setată adecvat în software.

# 6 Lucrul cu cartuşele

- Verificarea nivelului de cerneală
- <u>Curăţarea automată a capului de imprimare</u>
- <u>Curăţarea petelor</u>
- <u>Înlocuirea cartuşelor</u>
- <u>Alinierea imprimantei</u>
- <u>Comandarea consumabilelor de cerneală</u>
- Informații privind garanția cartuşelor
- <u>Sfaturi pentru lucrul cu cartuşe</u>

# Verificarea nivelului de cerneală

Din ecranul de început, atingeți tasta direcțională dreapta și apoi atingeți pictograma **Cerneală** pentru a afișa nivelurile de cerneală estimate.

Notă 1 Dacă ați instalat un cartuş de imprimare reumplut sau recondiționat, sau un cartuş care a fost folosit într-o altă imprimată, indicatorul de nivel al cernelei ar putea fi imprecis sau indisponibil.

**Notă 2** Avertismentele și indicatorii pentru nivelul de cerneală oferă estimări numai în scopuri de planificare. Când primiți un mesaj de avertizare referitor la nivelul scăzut de cerneală, aveți grijă să fie disponibil un cartuş de schimb pentru a evita posibilele întârzieri la imprimare. Nu trebuie să înlocuiți cartuşele până când calitatea de imprimare nu se deteriorează.

**Notă 3** Cerneala din cartuşe este folosită în procesul de imprimare într-o serie de moduri diferite, inclusiv în procesul de inițializare, care pregăteşte produsul şi cartuşele pentru imprimare, şi la service-ul capului de imprimare, care menține duzele de imprimare curate şi curgerea cernelei uniformă. În plus, o cantitate de cerneală reziduală este lăsată în cartuş după ce acesta este folosit. Pentru informații suplimentare, vizitați www.hp.com/go/inkusage.

#### Subiecte înrudite

 Comandarea consumabilelor de cerneală la pagina 22 Sfaturi pentru lucrul cu cartuşe la pagina 23

# Curățarea automată a capului de imprimare

În cazul în care calitatea imprimării este inacceptabilă, iar problema nu este provocată de nivelurile reduse de cerneală sau de faptul că se folosește o cerneală care nu este marca HP, curățați capul de imprimare de la afişajul imprimantei. Pentru aceasta, trebuie să încărcați hârtie standard și o pagină de informații va fi imprimată la sfârșit.

#### Pentru a curăța capul de imprimare de la afişajul imprimantei

- 1. Din ecranul de început, atingeți tasta direcțională dreapta. Atingeți pictograma **Configurare** și apoi atingeți **Instrumente**.
- 2. În meniul Instrumente, atingeți săgeata în jos pentru a parcurge opțiunile și apoi atingeți Curățare cap de imprimare.

#### Subiecte înrudite

 Comandarea consumabilelor de cerneală la pagina 22 Sfaturi pentru lucrul cu cartuşe la pagina 23

# Curățarea petelor

Dacă materialele imprimate prezintă pete de cerneală, încercați să efectuați să curățați petele de cerneală de la afişajul imprimantei. Acest proces durează câteva minute. Pentru aceasta, trebuie încărcată hârtie simplă,

standard și aceasta va fi deplasată înainte și înapoi în timpul curățării. În acest timp, este normal să se audă zgomote mecanice.

#### Curățarea capului de imprimare de la afişajul imprimantei

- 1. Din ecranul de început, atingeți tasta direcțională dreapta. Atingeți pictograma **Configurare** și apoi atingeți **Instrumente**.
- 2. În meniul Instrumente, atingeți săgeata în jos pentru a parcurge opțiunile și apoi atingeți Curățare pete.

### Subiecte înrudite

 Comandarea consumabilelor de cerneală la pagina 22 Sfaturi pentru lucrul cu cartuşe la pagina 23

# Înlocuirea cartuşelor

### Pentru a înlocui cartuşele de imprimare

- 1. Verificați dacă alimentarea este pornită.
- 2. Scoateți cartușul.
  - a. Deschideți ușa de acces a cartușelor.

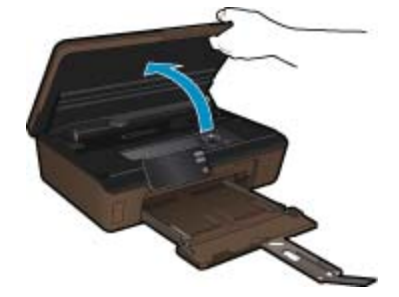

Aşteptați deplasarea cartușului de imprimare spre zona cu eticheta pentru cerneală a produsului.

b. Apăsați tabul pe cartuş, apoi scoateți-l din slot.

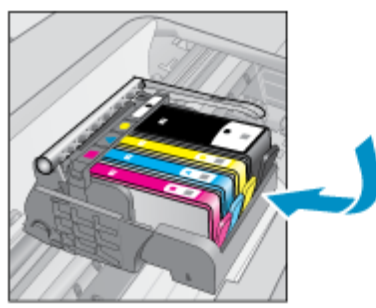

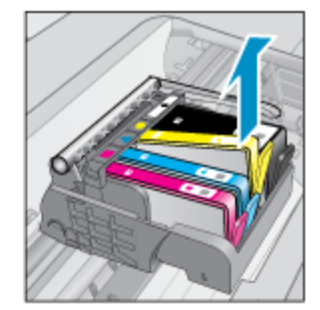

- 3. Introduceți un cartuș nou.
  - a. Scoateți cartușul din ambalaj.

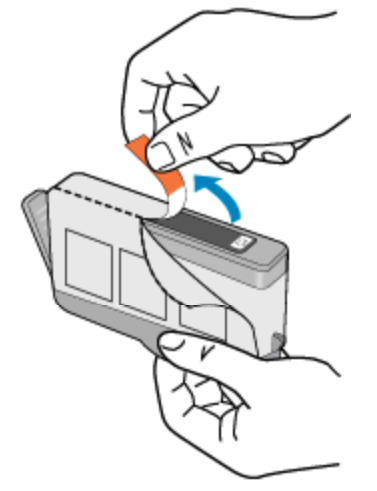

b. Îndoiți capacul portocaliu pentru a-l scoate. Poate fi necesară o răsucire puternică pentru a scoate capacul.

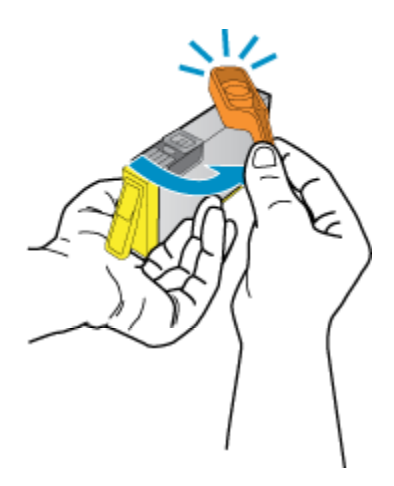

c. Potriviți culorile pictogramelor, apoi împingeți cartușul în slot până când se fixează în poziție.

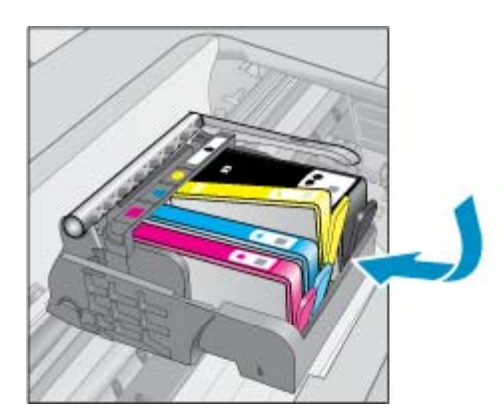

d. Închideți ușița de acces la cartuş.

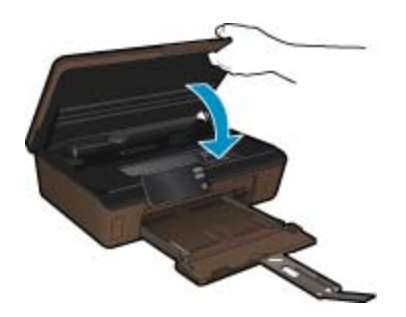

#### Subiecte înrudite

• Comandarea consumabilelor de cerneală la pagina 22 Sfaturi pentru lucrul cu cartuşe la pagina 23

# Alinierea imprimantei

După ce ați introdus cartuşe noi, aliniați imprimanta pentru o calitate optimă a imprimării. Puteți alinia imprimanta fie de la afişajul imprimantei, fie din software-ul pentru imprimantă.

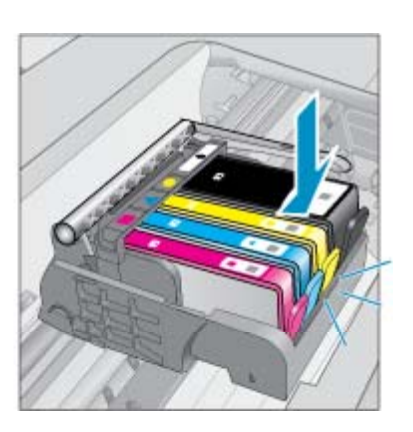

#### Alinierea imprimantei de la afişaj

- 1. Din ecranul de început, atingeți tasta direcțională dreapta. Atingeți pictograma **Configurare** și apoi atingeți **Instrumente**.
- În meniul Instrumente, atingeți săgeata în jos pentru a parcurge opțiunile şi apoi atingeți Aliniere imprimantă.
- 3. Urmați instrucțiunile de pe ecran.

#### Pentru a alinia imprimanta din software-ul pentru imprimantă

Efectuați una din următoarele proceduri, în funcție de sistemul de operare pe care îl utilizați.

- 1. Pentru Windows:
  - a. Din meniul Start al computerului, faceți clic pe Toate programele, apoi faceți clic pe HP.
  - b. Faceți clic pe dosarul HP Photosmart 5510 series, apoi faceți clic pe HP Photosmart 5510 series.
  - c. Faceți dublu clic pe Preferințe imprimantă și apoi faceți dublu clic pe Activități întreținere.
  - d. În fila Servicii echipament, faceți clic pe butonul Aliniere cartuşe de imprimare.

#### 2. Pentru Mac:

▲ Deschideți HP Utility, faceți clic pe Aliniere și apoi faceți clic din nou pe Aliniere.

#### Subiecte înrudite

 Comandarea consumabilelor de cerneală la pagina 22 Sfaturi pentru lucrul cu cartuşe la pagina 23

# Comandarea consumabilelor de cerneală

Pentru a găsi numărul corect de model pentru cartușele de schimb, deschideți ușa de acces la cartușele imprimantei și consultați eticheta.

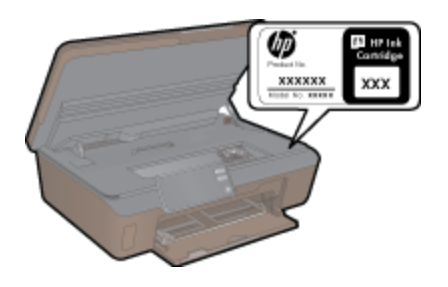

Informațiile despre cartuşe și legături către magazinul online apar și în mesajele de alertă despre cerneală. În plus, puteți găsi informații despre cartuşe și puteți comanda online vizitând <u>www.hp.com/buy/supplies</u>.

Notă Comandarea interactivă a cartușelor nu este acceptată în toate țările/regiunile. Dacă nu este acceptată în țara/regiunea dvs, contactați un dealer local HP pentru informații despre achiziționarea cartușelor.

# Informații privind garanția cartuşelor

Garanția pentru cartuşul HP se aplică atunci când produsul este utilizat în echipamentul de imprimare HP căruia îi este destinat. Această garanție nu acoperă produsele HP cu cerneală care au fost reumplute, reproduse, renovate, utilizate greșit sau contrafăcute.

În timpul perioadei de garanție, produsul este acoperit cât timp cerneala HP nu este epuizată și nu a trecut data de sfârșit a garanției. Data de sfârșit a garanției, în format AAAA/LL, poate fi găsită pe produs conform ilustrațiilor de mai jos:

Lucrul cu cartuşele

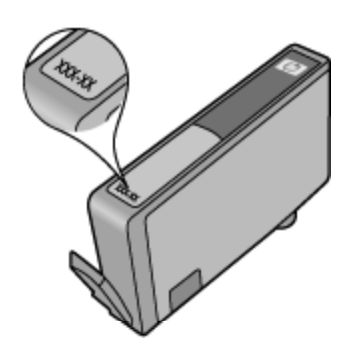

Pentru o copie a Declarației de garanție limitată HP, consultați documentația imprimată livrată împreună cu produsul.

# Sfaturi pentru lucrul cu cartuşe

Folosiți următoarele sfaturi pentru a lucra cu cartușe:

- Folosiți cartuşele corecte pentru imprimanta dvs. Pentru o listă a cartuşelor compatibile, consultați documentația imprimată livrată împreună cu imprimanta.
- Introduceți cartuşele în sloturile corecte. Potriviți culoarea şi pictograma fiecărui cartuş cu culoarea şi
  pictograma pentru fiecare slot. Asigurați-vă că toate cartuşele se fixează în poziție.
- După ce ați introdus cartuşe noi, aliniați imprimanta pentru o calitate optimă a imprimării. Pentru informații suplimentare consultați Alinierea imprimantei la pagina 21.
- Asigurați-vă că este curat capul de imprimare. Pentru informații suplimentare consultați Curățarea automată a capului de imprimare la pagina 19.
- Când primiți un mesaj de avertisment pentru cerneală, procurați cartuşe de înlocuire pentru a evita întârzieri în imprimare. Nu trebuie să înlocuiți cartuşele până când calitatea imprimării nu devine inacceptabilă. Pentru informații suplimentare consultați Înlocuirea cartuşelor la pagina 20.
- Dacă primiți o eroare de blocare a carului, încercați să eliberați blocajul carului. Pentru informații suplimentare consultați Deblocarea carului la pagina 32.

# 7 Conectivitate

- <u>Adăugarea unui echipament HP Photosmart într-o reţea</u>
- Schimbarea de la o conexiune USB la o reţea wireless
- <u>Conectarea unei imprimante noi</u>
- <u>Schimbarea setărilor rețelei</u>
- <u>Sfaturi pentru instalarea și folosirea unei imprimante în rețea</u>
- Instrumente de administrare avansată a imprimantei (pentru imprimante conectate în rețea)

# Adăugarea unui echipament HP Photosmart într-o rețea

- Instalare protejată WiFi (WPS) la pagina 25
- Rețea fără fir cu un ruter (rețea cu infrastructură) la pagina 26

# Instalare protejată WiFi (WPS)

Pentru a conecta echipamentul HP Photosmart la o rețea fără fir folosind WiFi Protected Setup (WPS), veți avea nevoie de următoarele:

O rețea fără fir 802.11b/g/n care include un punct de acces fără fir WPS sau un ruter fără fir.

Notă 802.11n va accepta numai 2,4 Ghz.

Un calculator desktop sau laptop, fie cu suport de rețea fără fir, fie cu un card interfață de rețea (NIC). Computerul trebuie să fie conectat la rețeaua fără fir pe care doriți să instalați HP Photosmart.

#### Pentru a conecta echipamentul HP Photosmart folosind Instalarea protejată WiFi (WPS)

Optați pentru una din următoarele acțiuni:

#### Folosiți metoda de configurare prin apăsare pe buton (PBC)

- a. Selectați metoda de instalare. Asigurați-vă că ruterul wireless compatibil WPS acceptă metoda PBC.
  - Din ecranul de început, atingeți tasta direcțională dreapta și apoi atingeți pictograma Wireless.
  - Atingeți Instalare protejată WiFi.
  - Atingeti Config. buton com..
- b. Setati conexiunea wireless.
  - Activaţi funcţia radio wireless dacă este dezactivată.
  - Atingeți Start.
  - D Apăsați și țineți apăsat butonul de pe ruterul WPS sau alt echipament de rețea pentru a activa WPS.

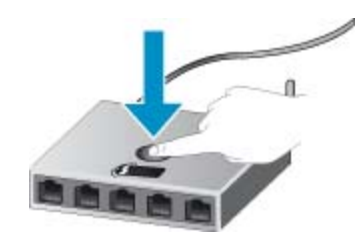

- Notă Produsul pornește un cronometru de aproximativ două minute, timp în care butonul corespunzător de pe dispozitivul de rețea poate fi apăsat.
- Atingeți OK.
- c. Instalați software-ul.

#### Folosirea metodei PIN

- a. Selectați metoda de instalare. Asigurați-vă că ruterul wireless compatibil WPS acceptă metoda PIN.
  - Din ecranul de început, atingeți tasta direcțională dreapta și apoi atingeți pictograma Wireless.
  - Atingeți Instalare protejată WiFi.
  - Atingeți Configurare PIN.
- b. Setați conexiunea wireless.
  - Atingeți Start.
  - Activați funcția radio wireless dacă este dezactivată.
    - Notă Produsul porneşte un cronometru de aproximativ cinci minute, timp în care codul PIN trebuie să fie introdus pe dispozitivul de reţea.
  - Atingeți OK.
- c. Instalați software-ul.

#### Subiecte înrudite

Sfaturi pentru instalarea și folosirea unei imprimante în rețea la pagina 27

# Rețea fără fir cu un ruter (rețea cu infrastructură)

Pentru a conecta HP Photosmart la o rețea integrată fără fir WLAN 802.11, trebuie să efectuați următoarele acțiuni:

- O rețea fără fir 802.11b/g/n care include un ruter sau punct de acces wireless.
  - Notă 802.11n va accepta numai 2,4 Ghz.
- Un calculator desktop sau laptop, fie cu suport de rețea wireless, fie cu un card interfață de rețea (NIC). Computerul trebuie să fie conectat la rețeaua fără fir pe care doriți să instalați HP Photosmart.
- Acces la Internet cu bandă largă (recomandat) cum ar fi prin cablu sau DSL. În cazul în care conectați echipamentul HP Photosmart la o rețea fără fir cu acces la Internet, HP vă recomandă să utilizați un ruter fără fir (punct de acces sau stație de bază) care utilizează protocolul DHCP (Dynamic Host Configuration Protocol).
- Nume de reţea (SSID).
- Cheie WEP sau parolă WPA (dacă este necesar).

#### Pentru conectarea produsului cu ajutorul Wireless Setup Wizard (Expertului pentru configurare fără fir)

- 1. Notați numele rețelei (SSID) și cheia WEP sau fraza-parolă WPA.
- 2. Porniți Wireless Setup Wizard (Expertul pentru configurare fără fir).
  - a. Din ecranul de început, atingeți tasta direcțională dreapta și apoi atingeți pictograma Wireless.
  - b. Atingeți Wireless Setup Wizard (Expertului pentru configurare fără fir).
- 3. Conectați la rețeaua fără fir.
  - ▲ Selectați rețeaua dvs. din lista de rețele detectate.
- 4. Urmați mesajele.
- 5. Instalați software-ul.

#### Subiecte înrudite

Sfaturi pentru instalarea şi folosirea unei imprimante în rețea la pagina 27

# Schimbarea de la o conexiune USB la o rețea wireless

Dacă inițial ați configurat imprimanta și ați instalat software-ul cu un cablu USB, conectând direct imprimanta la computer, puteți trece cu ușurință la o conexiune de rețea wireless. Veți avea nevoie de o rețea fără fir 802.11b/ g/n care să includă un ruter sau punct de acces wireless.

Notă 802.11n va accepta numai 2,4 Ghz.

#### Schimbarea de la o conexiune USB la o rețea wireless

În funcție de sistemul dvs. de operare, efectuați una dintre acțiunile următoare.

- 1. Pentru Windows:
  - a. Din meniul Start al computerului, faceți clic pe Toate programele și apoi faceți clic pe HP.
  - b. Faceți clic pe HP Photosmart 5510 series, faceți clic pe Configurare imprimantă & Selectare software, și apoi faceți clic pe Convertire imprimantă conectată prin USB la wireless.
  - c. Urmați instrucțiunile de pe ecran.
- Pentru Mac:
  - a. Din ecranul de început de pe afișajul imprimantei, atingeți tasta direcțională dreapta.
  - b. Atingeți pictograma Wireless și apoi atingeți Apl. config. wireless.
  - c. Urmați instrucțiunile de pe ecran pentru a conecta imprimanta.
  - d. Utilizați Asistentul de configurare HP din Aplicații/Hewlett-Packard/Utilitare dispozitiv pentru a modifica conexiunea software a acestei imprimante la wireless.

# Conectarea unei imprimante noi

#### Conectarea unei imprimante noi din software-ul imprimantei

Dacă nu ați finalizat conectarea imprimantei la computer, este necesar să o conectați din software-ul imprimantei. Dacă doriți să conectați altă imprimantă nouă de același model la computer, nu este necesar să instalați din nou software-ul imprimantei. În funcție de sistemul dvs. de operare, efectuați una dintre acțiunile următoare:

- 1. Pentru Windows:
  - a. Din meniul Start al computerului, faceți clic pe Toate programele și apoi faceți clic pe HP.
  - b. Faceți clic pe HP Photosmart 5510 series, faceți clic pe Conexiuni și software imprimantă și apoi faceți clic pe Conectare imprimantă nouă.
  - c. Urmați instrucțiunile de pe ecran.
- 2. Pentru Mac:
  - a. Din ecranul de început de pe afișajul imprimantei, atingeți tasta direcțională dreapta.
  - b. Atingeți pictograma Wireless și apoi atingeți Apl. config. wireless.
  - c. Urmați instrucțiunile de pe ecran pentru a conecta imprimanta.
  - d. Utilizați Asistentul de configurare HP din Aplicații/Hewlett-Packard/Utilitare dispozitiv pentru a modifica conexiunea software a acestei imprimante la wireless.

# Schimbarea setărilor rețelei

Dacă doriți să schimbați setările wireless configurate anterior pentru o rețea, trebuie să rulați Aplicația de configurare wireless de pe afișajul imprimantei.

#### Rularea Aplicației de configurare wireless pentru modificarea setărilor de rețea

- Din ecranul de început de pe afişajul imprimantei, atingeți tasta direcțională dreapta şi apoi atingeți pictograma Wireless.
- 2. În meniul wireless, atingeți Apl. config. wireless.
- 3. Urmați instrucțiunile de pe ecran pentru a modifica setările de rețea.

# Sfaturi pentru instalarea și folosirea unei imprimante în rețea

Folosiți următoarele sfaturi pentru a instala și utiliza o imprimantă în rețea:

- Atunci când instalați imprimanta fără fir conectată la rețea, asigurați-vă că ruterul dvs. wireless este pornit. Imprimanta caută ruterele wireless, apoi listează pe afişaj numele detectate în rețea.
- Pentru a verifica conexiunea wireless, atingeți butonul Wireless de pe panoul de control. Dacă se afişează Rețea wireless oprită, atingeți Activare.
- În cazul în care computerul dvs. este conectat la o rețea virtuală privată (VPN), este necesar să vă deconectați de la aceasta înainte de a accesa orice alt dispozitiv din rețeaua dvs., inclusiv imprimanta.
- Aflați mai multe informații despre configurarea rețelei şi a imprimantei pentru imprimare wireless. <u>Faceți clic</u> <u>aici pentru a vă conecta şi a obține mai multe informații</u>.
- Învăţaţi cum să descoperiţi setările de securitate a reţelei. <u>Faceţi clic aici pentru a vă conecta la internet</u> pentru mai multe informaţii.
- Învăţaţi despre Utilitarul de Diagnostic al Reţelei (numai pentru Windows) şi alte sfaturi pentru depanare.
   <u>Faceţi clic aici pentru a vă conecta la internet pentru mai multe informaţii</u>.
- Învăţaţi cum să treceţi de la conexiunea USB la o conexiune fără fir. Pentru informaţii suplimentare consultaţi
   Schimbarea de la o conexiune USB la o reţea wireless la pagina 26.
- Învăţaţi cum să lucraţi cu programele firewall şi anti-virus la instalarea imprimantei. <u>Faceţi clic aici pentru a vă</u> conecta la internet pentru mai multe informaţii.

# Instrumente de administrare avansată a imprimantei (pentru imprimante conectate în rețea)

Când imprimanta este conectată la o rețea, puteți utiliza serverul web încorporat pentru a vizualiza informații de stare, pentru a modifica setările, și pentru a administra imprimanta cu ajutorul computerului.

Pentru a vizualiza sau modifica setări, este posibil să aveți nevoie de o parolă.

Puteți accesa și utiliza serverul web încorporat fără a fi conectat/ă la internet. Cu toate acestea, unele funcții nu vor fi disponibile.

- Pentru a deschide serverul web încorporat
- Despre module cookie

## Pentru a deschide serverul web încorporat

Notă Imprimanta trebuie să fie conectată într-o rețea şi trebuie să aibă o adresă IP. Adresa IP a imprimantei poate fi găsită apăsând pe butonul Wireless de pe panoul de control sau imprimând o pagină de configurare a rețelei.

Într-un browser Web acceptat de computerul dvs., introduceți adresa IP sau numele de gazdă care a fost atribuit imprimantei.

De exemplu, dacă adresa IP este 192.168.0.12, tastați următoarea adresă într-un browser Web, cum ar fi Internet Explorer: http://192.168.0.12.

### **Despre module cookie**

Când utilizați browserul, serverul Web încorporat (EWS) plasează fişiere text foarte mici (modul cookie) pe unitatea de disc. Aceste fişiere permit recunoașterea computerului dvs. de către EWS la următoarea vizită pe care o efectuați. De exemplu, dacă ați configurat limba EWS, un modul cookie ajută la memorarea limbii pe care ați selectat-o, astfel încât atunci când accesați din nou EWS, paginile sunt afișate în limba respectivă. În timp ce unele module cookie sunt eliminate la sfârșitul fiecărei sesiuni (precum modulul cookie care stochează limba selectată), altele (precum modulul cookie care stochează preferințele specifice clientului) sunt stocate pe computer până când le eliminați manual.

Puteți configura browserul astfel încât să accepte toate modulele cookies sau îl puteți configura astfel încât să vă alerteze ori de câte ori este oferit un modul cookie, având posibilitatea să decideți de la caz la caz ce module cookie acceptați sau refuzați. De asemenea, puteți utiliza browserul pentru a elimina module cookie nedorite.

- Notă În funcție de imprimantă, dacă dezactivați modulele cookie, veți dezactiva şi una sau mai multe dintre următoarele caracteristici:
- Pornirea din locul în care ați lăsat aplicația (deosebit de utilă când se folosesc experți de configurare).
- Reținerea setării de limbă a browserului EWS.
- Personalizarea paginii de început a EWS.

Pentru informații despre modul de schimbare a setărilor cu caracter privat și cookie și despre modul de a vizualiza sau șterge cookie, consultați documentația disponibilă cu browserul web.

#### Rezolvarea unei probleme 31

# 8 Rezolvarea unei probleme

- Obțineți ajutor suplimentar
- Înregistrați-vă imprimanta
- Eliminarea unui blocaj de hârtie
- <u>Rezolvarea unei probleme de imprimare</u>
- <u>Rezolvarea problemelor de copiere şi scanare</u>
- <u>Rezolvarea unei probleme de conectare în reţea</u>
- <u>Asistență HP prin telefon</u>

# Obțineți ajutor suplimentar

Puteți afla mai multe informații și obține asistență legată de echipamentul HP Photosmart tastând un cuvântcheie în câmpul **Search** (Căutare) din colțul din stânga-sus al aplicației de asistență. Vor fi menționate titlurile subiectelor aferente -- atât pentru subiecte locale, cât și pentru subiecte online.

0

Faceți clic aici pentru a vă conecta și a obține mai multe informații.

# Înregistrați-vă imprimanta

Sacrificând numai câteva minute pentru a înregistra imprimanta, vă puteți bucura de service mai rapid, asistență mai eficientă și mesaje de alertă despre asistența pentru produs. Dacă nu ați înregistrat imprimanta în timp ce instalați software-ul,o puteți înregistra acum la <u>http://www.register.hp.com</u>.

# Eliminarea unui blocaj de hârtie

### Pentru a elimina un blocaj de hârtie

1. Deschideți ușa de acces a cartușelor.

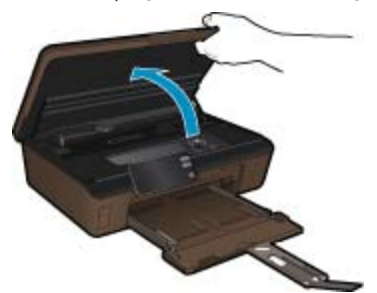

2. Deschideți capacul traseului hârtiei.

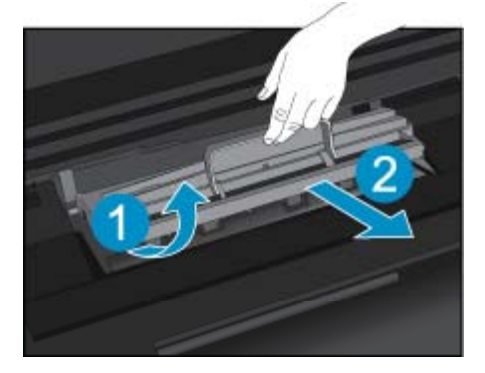

- 3. Eliminați blocajul de hârtie.
- 4. Închideți capacul traseului hârtiei.

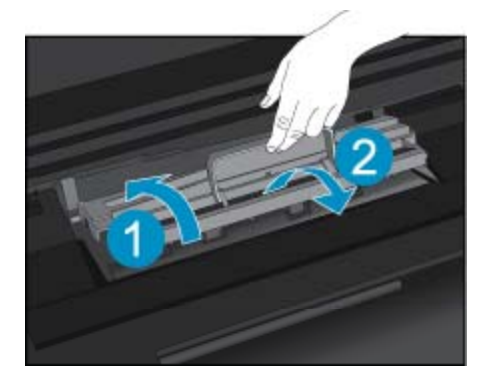

5. Închideți ușița de acces la cartuş.

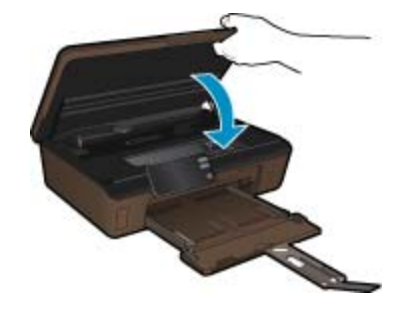

6. Încercați să imprimați din nou.

Dacă soluțiile de mai sus nu rezolvă problema, faceți clic aici pentru mai multe informații de depanare online.

# Deblocarea carului

Scoateți orice obiect, cum ar fi hârtia, care blochează carul de imprimare.

Notă Nu utilizați niciun instrument sau alte dispozitive pentru a îndepărta hârtia blocată. Acționați întotdeauna cu atenție atunci când îndepărtați hârtia blocată din interiorul imprimantei.

Pentru a obține ajutor pe afișajul imprimantei, atingeți **Ajutor** în ecranul de început. Atingeți tasta direcțională pentru a naviga prin temele de ajutor, atingeți **Depanare și asistență** și apoi atingeți **Deblocați carul**.

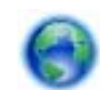

Faceți clic aici pentru a vă conecta și a obține mai multe informații.

# Rezolvarea unei probleme de imprimare

Asigurați-vă că imprimanta este pornită și că există hârtie în tava pentru hârtie. Dacă tot nu puteți imprima, HP vă oferă un Utilitar de diagnosticare a imprimării (numai pentru Windows) care vă poate ajuta la rezolvarea multor probleme frecvente de tipul "Imposibil de imprimat". Din meniul **Start** al computerului, faceți clic pe **Toate programele** și apoi faceți clic pe **HP**. În **HP Photosmart 5510 series**, faceți clic pe **HP Photosmart 5510 series**, faceți dublu clic pe **Acțiuni de imprimare** și apoi faceți dublu clic pe **Utilitar de diagnosticare a imprimării HP**.

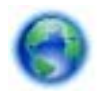

Faceți clic aici pentru a vă conecta și a obține mai multe informații.

În cazul în care calitatea imprimării nu este acceptabilă, încercați următoarele metode de îmbunătățire a calității imprimării:

- Utilizați raportul pentru starea imprimantei și calitatea imprimării pentru a diagnostica problemele legate de imprimantă și calitatea imprimării. În ecranul de început, atingeți tasta direcțională dreapta, atingeți Configurare și apoi atingeți Instrumente. Atingeți săgeata în jos pentru a parcurge opțiunile și apoi atingeți Raport stare imprimantă sau Raport calitate imprimare. Faceți clic aici pentru a vă conecta și a obține mai multe informații.
- Dacă materialele imprimate prezintă culori sau linii decalate, încercați să aliniați imprimanta. Pentru informații suplimentare consultați Alinierea imprimantei la pagina 21.
- Dacă cerneala pătează materialele imprimate, încercați ştergerea petelor de cerneală de la afişajul imprimantei. Pentru informații suplimentare consultați Curățarea petelor la pagina 19.

# Rezolvarea problemelor de copiere şi scanare

HP oferă un Utilitar de diagnosticare a imprimării (numai pentru Windows) care vă poate ajuta la rezolvarea multor probleme frecvente de tipul "Imposibil de scanat". Din meniul **Start** al computerului, faceți clic pe **Toate programele** și apoi faceți clic pe **HP** hotosmart **5510 series**, faceți clic pe **HP** hotosmart **5510 series**, faceți dublu clic pe **Acțiuni de scanare** și apoi faceți dublu clic pe **Utilitar de diagnosticare a scanării HP**.

Aflați mai multe informații despre rezolvarea problemelor privind scanarea. Faceți clic aici pentru a vă conecta și a obține mai multe informații.

Aflați cum să rezolvați problemele referitoare la copiere. Faceți clic aici pentru a vă conecta și a obține mai multe informații.

# Rezolvarea unei probleme de conectare în rețea

Consultați configurarea rețelei sau imprimați raportul de test wireless pentru a vă ajuta la diagnosticarea problemelor legate de conectarea la rețea.

#### Pentru a consulta configurarea rețelei sau pentru a imprima raportul de test wireless

- 1. Din ecranul de început, atingeți tasta direcțională dreapta și apoi atingeți pictograma Wireless.
- 2. În meniul Setări Wireless, utilizați săgeata în jos pentru a parcurge opțiunile și apoi atingeți Afișare configurare rețea sau Imprim. rap. de test fără fir.

Faceți clic pe legăturile de mai jos pentru a accesa informații suplimentare online în vederea rezolvării problemelor legate de conectarea în rețea.

- Aflați mai multe despre imprimarea wireless. <u>Faceți clic aici pentru a vă conecta și a obține mai multe</u> informații.
- Învăţaţi cum să descoperiţi setările de securitate a reţelei. Faceţi clic aici pentru a vă conecta la internet pentru mai multe informaţii.
- Învățați despre Utilitarul de Diagnostic al Rețelei (numai pentru Windows) și alte sfaturi pentru depanare. <u>Faceți clic aici pentru a vă conecta la internet pentru mai multe informații.</u>
- Învățați cum să lucrați cu programele firewall și anti-virus la instalarea imprimantei. Faceți clic aici pentru a vă conecta la internet pentru mai multe informații.

# Asistență HP prin telefon

Opțiunile de asistență telefonică și disponibilitatea pentru suport tehnic diferă în funcție de produs, țară/regiune și limbă.

Această secțiune cuprinde următoarele subiecte:

- Perioada de asistență prin telefon
- <u>Contactarea prin telefon</u>
- După perioada de asistență telefonică

# Perioada de asistență prin telefon

Se acordă un an de asistență telefonică în America de Nord, Asia-Pacific și America Latină (inclusiv Mexic). Pentru a afla durata asistenței telefonice gratuite în Europa, Orientul Mijlociu și Africa, consultați <u>www.hp.com/</u> <u>support</u>. Se aplică tarifele standard ale companiei telefonice.

# **Contactarea prin telefon**

Apelați la Asistența HP când vă aflați în fața computerului și a produsului. Fiți pregătit pentru a furniza următoarele informații:

- Nume produs (HP Photosmart 5510 series)
- · Numărul serial (înscris pe spatele sau în partea de jos a produsului)
- Mesajele afişate atunci când survine problema
- Răspunsuri la aceste întrebări:
  - Problema a survenit şi anterior?
  - O puteți reproduce?
  - Ați adăugat software sau hardware nou în perioada în care a apărut problema?
  - S-a mai întâmplat altceva înainte de a apărea această situație (un fulger, produsul a fost deplasat, etc.)?

Pentru lista numerelor de telefon de asistență, vizitați www.hp.com/support.

# După perioada de asistență telefonică

După perioada de asistență telefonică, asistența va fi furnizată de HP la costuri suplimentare. Puteți găsi asistență disponibilă și pe site-ul Web de asistență online al HP: <u>www.hp.com/support</u>. Pentru informații suplimentare despre opțiunile de asistență, contactați distribuitorul HP local sau sunați la numărul de telefon pentru asistență corespunzător țării/regiunii dvs.

# Opțiuni suplimentare de garanție

Sunt disponibile și planuri de service extinse pentru HP Photosmart, la costuri suplimentare. Vizitați <u>www.hp.com/</u> <u>support</u>, selectați țara/regiunea și limba, apoi explorați zona de servicii și garanție pentru informații despre planurile de servicii extinse.

# Upgrade-ul cartuşului consumabil

În cazul în care upgrade-ul consumabilului nu reuşeşte, încercați să determinați imprimanta să recunoască cartuşul nou.

#### Pentru a determina imprimanta să recunoască cartușul nou:

- 1. Scoateți cartușul nou.
- 2. Introduceți cartușul original în car.
- 3. Închideți ușa de acces la cartuș, apoi așteptați până când cartușul devine imobil.
- 4. Scoateți cartușul original, apoi înlocuiți-l cu cel nou.
- 5. Închideți ușa de acces la cartuș, apoi așteptați până când cartușul devine imobil.

Dacă primiți în continuare un mesaj de eroare privind o problemă de ugrade a consumabilului, contactați asistența HP pentru ajutor.

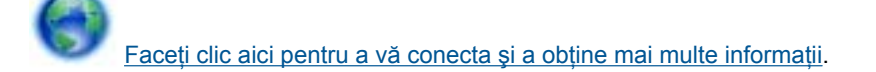

# Pregătirea imprimantei

Dacă nu sunteți satisfăcuți de calitatea imprimării, încercați să curățați cartuşele de la panoul de control. Pentru informații suplimentare consultați Curățarea automată a capului de imprimare la pagina 19.

În vederea întreținerii cartușelor, utilizați funcția de oprire automată a imprimantei pentru a controla utilizarea energiei de către imprimantă. Pentru informații suplimentare consultați Opr. automată la pagina 46.

# Verificați ușa de acces la cartușe

Pentru imprimare, ușa de acces la cartușe trebuie să fie închisă.

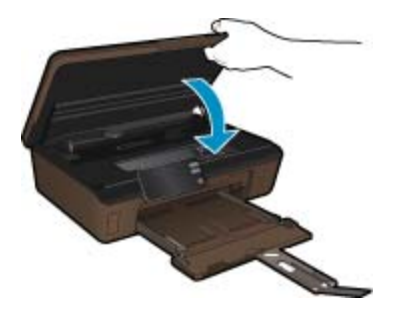

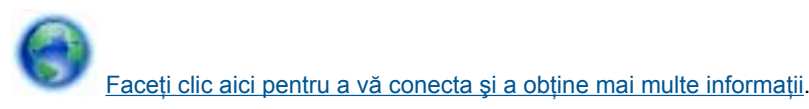

# Eroare cap de imprimare

Capul de imprimare din acest produs a eşuat. Contactați Asistența HP pentru ajutor.

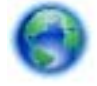

Faceți clic aici pentru a vă conecta și a obține mai multe informații.

# Eroare imprimantă

Dacă ați oprit și pornit deja imprimanta și această operație nu a rezolvat problema, contactați asistența HP pentru ajutor.

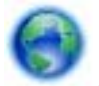

Faceți clic aici pentru a vă conecta și a obține mai multe informații.

# Probl. la cart. de cern.

#### Rezolvarea problemelor legate de cartuşele de imprimare

- 1. Încercați să scoateți și să reintroduceți cartușele. Asigurați-vă că acestea sunt instalate în sloturile corecte.
- 2. Dacă reintroducerea cartușelor nu are niciun rezultat, încercați să curățați contactele cartușelor.

#### Curățarea contactelor cartuşelor

- △ Atenție Procedura de curățare trebuie să dureze doar câteva minute. Asigurați-vă că sunt reinstalate cartuşele de cerneală în produs cât mai curând posibil. Nu este recomandat să lăsați cartuşele de cerneală în afara produsului mai mult de 30 de minute. Acest lucru poate duce la deteriorarea capului de imprimare şi a cartuşelor de cerneală.
- a. Verificați dacă alimentarea este pornită.
- b. Deschideți ușa de acces a cartușelor.

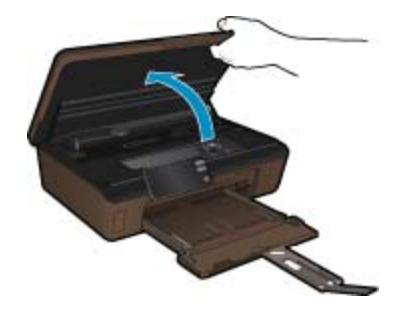

Așteptați deplasarea cartușului de imprimare spre zona cu eticheta pentru cerneală a produsului.

c. Apăsați pe clema de pe cartuş indicată în mesajul de eroare, apoi scoateți-l din slot.

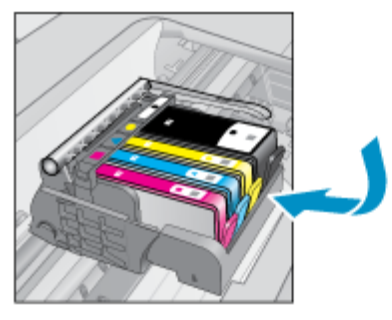

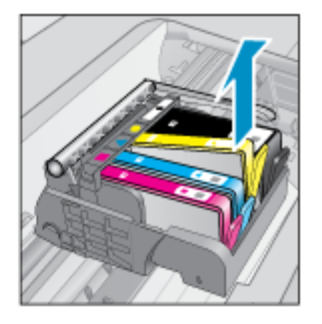

 d. Țineți cartuşul de cerneală de părțile laterale cu partea de jos îndreptată în sus şi localizați contactele electrice de pe cartuşul de cerneală.

Contactele electrice sunt patru dreptunghiuri mici de cupru sau metal auriu din partea inferioară a cartuşului de cerneală.

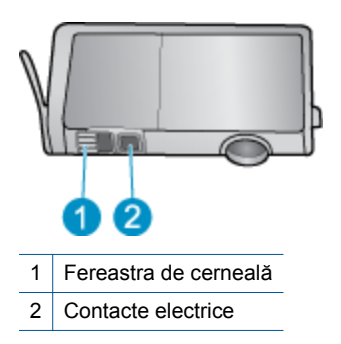

- e. Ștergeți contactele numai cu vată uscată sau o cârpă care nu lasă scame.
  - △ Atenție Aveți grijă să atingeți numai contactele şi să nu întindeți cerneala sau alte reziduuri pe cartuş.
- f. În interiorul produsului, localizați contactele în capul de imprimare. Contactele arată ca patru tije de cupru de culoare aurie poziționate pentru a atinge contactele de pe cartuşul de cerneală.

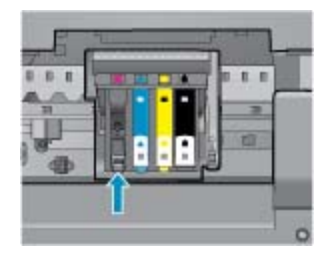

- g. Folosiți o bucată de vată uscată sau o cârpă care nu lasă scame pentru a șterge contactele.
- h. Reinstalați cartușul de cerneală.
- i. Închideți ușa de acces și verificați dacă mesajul de eroare a dispărut.
- j. Dacă primiți în continuare mesajul de eroare, opriți produsul și porniți-l din nou.
- Dacă problema rămâne nerezolvată, încercați să înlocuiți cartuşele. Pentru informații suplimentare consultați Înlocuirea cartuşelor la pagina 20.

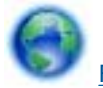

Faceți clic aici pentru a vă conecta și a obține mai multe informații.

# **Cartuşe SETUP**

La prima configurare a imprimantei, trebuie să instalați cartuşele expediate împreună cu imprimanta. Aceste cartuşe au eticheta SETUP și au rolul de a calibra imprimanta înainte de prima operație de imprimare. Neinstalarea cartuşelor SETUP la prima configurare a produsului determină o eroare.

Dacă ați instalat un set de cartuşe obișnuite, scoateți-le și instalați cartuşele SETUP pentru a finaliza configurarea imprimantei. După finalizarea configurării imprimantei, aceasta poate utiliza cartuşe obișnuite.

▲ Avertisment Este necesar să repoziționați protecțiile portocalii pe cartuşele obişnuite; în caz contrar acestea se vor usca rapid. O parte din cerneală tot se va evapora, însă mai puțină decât în cazul în care cartuşele rămân neprotejate. Dacă este necesar, puteți utiliza protecțiile portocalii de la cartuşele SETUP.

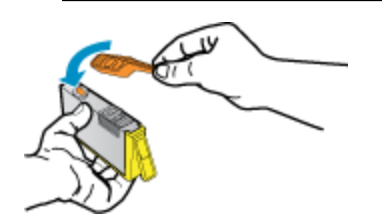

Dacă primiți în continuare un mesaj de eroare, contactați asistența HP pentru ajutor.

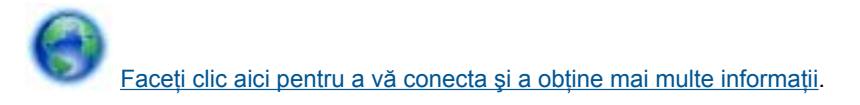

# Cartuşele de generație mai veche

Este necesar să utilizați o versiune mai nouă a acestui cartuş. Pentru a identifica o versiune mai nouă a cartuşului, căutați pe exteriorul ambalajului cartuşului și găsiți data expirării garanției.

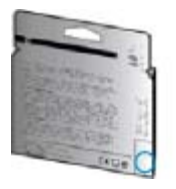

Dacă 'v1' apare după câteva spații în dreapta datei, atunci cartuşul este în versiunea mai nouă. Dacă este o generație mai veche a cartuşului, contactați asistența HP pentru ajutor sau înlocuire.

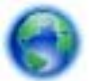

Faceți clic aici pentru a vă conecta și a obține mai multe informații.

# 9 Informații tehnice

Această secțiune conține specificații tehnice și reglementări internaționale pentru echipamentul HP Photosmart.

Pentru specificații suplimentare, consultați documentația imprimată livrată împreună cu echipamentul HP Photosmart.

Această secțiune cuprinde următoarele subiecte:

- Notă
- Informații despre chip-ul cartuşului
- <u>Specificații</u>
- Programul de protecție a mediului
- Notificări despre reglementări
- Declarații de reglementare a rețelelor fără fir

# Notă

#### Notificări ale Hewlett-Packard Company

Informațiile conținute în acest document se pot modifica fără notificări prealabile.

Toate drepturile rezervate. Reproducerea, adaptarea sau traducerea acestui material fără permisiunea prealabilă, obținută în scris de la Hewlett-Rackard sunt interzise, cu excepțio situațiilor permise de legisloția privind drepturile de autor. Singurele garanții pentru produsele și serviciile HP sunt cele stabilite în declarațiile exprese de garanție care însoțesc aceste produse și servicii. Nici o prevedere din prezentul document nu poate îi interpretată drept garanție suplimentară. Compania HP nu este responsabilă pentru nici o omisiune sau eroare tehnică sau editorială din prezentul document.

© 2011 Hewlett-Packard Development Company, L.P.

Microsoft, Windows, Windows XP si Windows Vista sunt marci comerciale inregistrate in S.U.A. ale companiei Microsoft Corporation.

Windows 7 este fie o marcă comercială înregistrată, fie o marcă comercială a companiei Microsoft Corporation în Statele Unite şi/sau în alte tări/regiuni.

Intel și Pentium sunt mărci comerciale sau mărci comerciale înregistrate ale companiei Intel Corporation sau ale filialelor sale în Statele Unite și în alte țări/regiuni.

Adobe® este marcă comercială Adobe Systems Incorporated.

# Informații despre chip-ul cartuşului

Cartuşele HP folosite cu acest produs conțin un chip de memorie care vă asistă în operarea produsului. În plus, acest chip de memorie colectează un set limitat de informații despre utilizarea produsului, printre care se pot număra următoarele: data când a fost instalat prima dată cartuşul, data când a fost utilizat ultima dată cartuşul, numărul de pagini imprimate folosind cartuşul, acoperirea de pagini, modurile de imprimare folosite, orice erori de imprimare care au apărut şi modelul produsului. Aceste informații ajută HP să conceapă produse viitoare pentru a satisface nevoile de imprimare ale clienților noștri.

Datele colectate din chipul de memorie al cartuşului nu conțin informații care pot fi folosite pentru a identifica un client sau un utilizator al cartuşului sau al produsului.

HP colectează un eşantion din chip-urile de memorie din cartuşurile returnate în cadrul programului de reciclare și returnare HP (Partenerii planetei HP: <u>www.hp.com/hpinfo/globalcitizenship/environment/recycle/</u>). Chip-urile de memorie din acest eşantion sunt citite și studiate pentru a îmbunătăți viitoarele produse HP. Partenerii HP care asistă la reciclarea acestui cartuş pot avea acces la aceste date.

Orice terț care se află în posesia cartuşului poate avea acces la informațiile anonime de pe chip-ul de memorie. Dacă preferați să nu permiteți accesul la aceste informații, puteți face chip-ul inoperabil. Totuşi, după ce faceți chip-ul de memorie inoperabil, cartuşul nu poate fi folosit într-un produs HP.

Dacă vă preocupă furnizarea acestor informații anonime, puteți face aceste informații inaccesibile dezactivând capacitatea chip-ului de a colecta informațiile de utilizare a produsului.

#### Pentru a dezactiva funcția informațiilor de utilizare

1. Din ecranul de început, atingeți tasta direcțională dreapta și apoi atingeți pictograma Configurare.

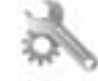

- 2. Atingeți Preferences (Preferințe).
- 3. Atingeți Informații cip cartuş și apoi atingeți OK.
- Notă 1 Pentru a reactiva funcția informațiilor de utilizare, restabiliți setările implicite din fabrică.

Notă 2 Puteți continua să folosiți cartuşul în produsul HP dacă dezactivați capacitatea chip-ului de memorie de a colecta informații despre utilizarea produsului.

# Specificații

În această secțiune, sunt furnizate specificațiile tehnice pentru echipamentul HP Photosmart. Pentru specificații complete despre produs, consultați Fişa tehnică a produsului la <u>www.hp.com/support</u>.

#### Cerințe de sistem

Cerințele de sistem și de software se găsesc în fișierul Readme.

Pentru informații despre versiunile ulterioare de sisteme de operare și asistență, vizitați site-ul Web de asistență online HP la <u>www.hp.com/support</u>.

#### Specificații privind mediul

- Interval de temperatură de funcționare recomandat: 15 °C 32 °C (59 °F 90 °F)
- Interval de temperatură de funcționare permis: 5 °C 40 °C (41 °F 104 °F)
- Umiditate: 20% 80% UR fără condens (recomandat); 25 °C punct de condensare maxim
- Interval de temperatură în afara funcționării (depozitare): -40 °C 60 °C (-40 °F 140 °F)
- În prezența unor câmpuri electromagnetice puternice, semnalul de ieşire al echipamentului HP Photosmart poate fi uşor perturbat
- HP recomandă utilizarea unui cablu USB cu lungimea maximă de 3 m, pentru a reduce la minim zgomotul injectat ca urmare a unor potențiale câmpuri electromagnetice ridicate

#### Specificații pentru imprimare

- Vitezele de imprimare diferă în funcție de complexitatea documentului
- Imprimare panoramică
- Metodă: jet de cerneală termică trimis la solicitare
- Limbaj: PCL3 GUI

#### Specificații de scanare

- Editor de imagini inclus
- Rezoluție: până la 1200 x 2400 ppi optic; 19200 ppi îmbunătățit (software)
   Pentru informații suplimentare despre rezoluția ppi,consultați meniul software-ului scanerului.
- Color: Color 48-bit, tonuri de gri (256 de niveluri de gri) 8-bit
- Dimensiune maximă de scanare de pe geamul-suport: 21,6 x 29,7 cm

#### Specificații pentru copiere

- Procesare digitală a imaginilor
- Numărul maxim de exemplare variază în funcție de model
- Vitezele de copiere variază în funcție de model și de complexitatea documentului
- Limitele maxime de mărire a copiei de la 200 la 400% (în funcție de model)
- Limitele maxime de micşorare a copiei de la 25 la 50% (în funcție de model)

#### Randamentul cartuşelor

Vizitați <u>www.hp.com/go/learnaboutsupplies</u> pentru informații suplimentare despre randamentele estimate ale cartuşelor.

#### Rezoluția de imprimare

Pentru informații rezoluția de imprimare, software-ul imprimantei.

# Programul de protecție a mediului

Compania Hewlett-Packard este hotărâtă să furnizeze produse de calitate în contextul protecției mediului. La proiectarea acestui produs s-a ținut cont de reciclare. Numărul materialelor a fost redus la minimum, asigurânduse în același timp o funcționalitate și o fiabilitate corespunzătoare. Au fost proiectate materiale cu aspecte diferite care pot fi separate cu uşurință. Dispozitivele de fixare și celelalte conexiuni sunt uşor de găsit, de accesat și de demontat utilizând instrumente obișnuite. Componentele prioritare au fost proiectate pentru acces rapid în cazul demontării și reparării.

Pentru informații suplimentare, vizitați site-ul despre preocuparea HP față de mediu la adresa:

www.hp.com/hpinfo/globalcitizenship/environment/index.html.

Această secțiune cuprinde următoarele subiecte:

- Sfaturi ecologice
- Hârtie utilizată
- Materiale plastice
- Specificații privind siguranța materialelor
- Programul de reciclare
- Programul de reciclare a consumabilelor HP Inkjet
- <u>Consum energie</u>
- · Disposal of waste equipment by users in private households in the European Union
- Substante chimice
- Battery disposal in the Netherlands
- Battery disposal in Taiwan
- <u>Attention California users</u>
- EU battery directive
- Setarea modului de economisire a energie
- Opr. automată
- Modul Repaus

#### Sfaturi ecologice

HP este angajat în asistarea clienților pentru a reduce amprenta asupra mediului. HP a furnizat sfaturile ecologice de mai jos pentru a vă ajuta să vă concentrați asupra modurilor de a evalua și reduce impactul opțiunilor de imprimare pe care le faceți. Pe lângă caracteristicile specifice ale acestui produs, vă rugăm să vizitati site-ul web HP de soluții ecologice pentru mai multe informații despre initiativele de mediu ale HP.

www.hp.com/hpinfo/globalcitizenship/environment/

Caracteristicile ecologice ale produsului dumneavoastră

- Informații despre economisirea de energie: Pentru a stabili statutul calificării ENERGY STAR® pentru acest produs, consultați Consum energie la pagina 42.
- Materiale reciclate: Pentru informații suplimentare despre reciclarea produselor HP, vizitați: www.hp.com/hpinfo/globalcitizenship/environment/recycle/

#### Hârtie utilizată

Acest produs permite utilizarea de hârtie reciclată, în conformitate cu DIN 19309 și EN 12281:2002.

#### **Materiale plastice**

Componentele din plastic care depăşesc 25 grame sunt marcate în conformitate cu standardele internaționale care impun identificarea materialelor plastice în scopul reciclării, la sfârșitul perioadei de exploatare a produsului.

### Specificații privind siguranța materialelor

Documentele cu informații privind siguranța materialelor (MSDS) pot fi obținute de pe site-ul Web HP:

www.hp.com/go/msds

### Programul de reciclare

HP oferă un număr din ce în ce mai mare de programe de returnare a produselor și de reciclare în multe țări/ regiuni și are parteneri care dețin unele dintre cele mai mari centre de reciclare a produselor electronice în toată lumea. HP conservă resursele revânzând unele dintre cele mai populare produse ale sale. Pentru informații suplimentare despre reciclarea produselor HP, vizitați:

www.hp.com/hpinfo/globalcitizenship/environment/recycle/

### Programul de reciclare a consumabilelor HP Inkjet

HP este dedicat protecției mediului. Programul HP de reciclare a consumabilelor inkjet este disponibil în numeroase țări/regiuni și vă permite să reciclați gratuit cartușele de imprimare sau de cerneală uzate. Pentru informații suplimentare, vizitați următorul site Web:

www.hp.com/hpinfo/globalcitizenship/environment/recycle/

### **Consum energie**

Echipamentul Hewlett-Packard de imprimare și prelucrare a imaginilor marcat cu sigla ENERGY STAR® se califică pentru specificațiile ENERGY STAR ale Agenției de Protecția Mediului din SUA' pentru echipamentele de prelucrare a imaginilor. Semnul următor va apărea pe produsele de prelucrare a imaginii calificate ENERGY STAR:

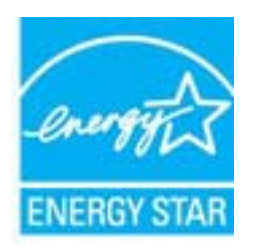

Informații suplimentare despre modelele de produse calificate ENERGY STAR sunt menționate la: <u>www.hp.com/</u> <u>go/energystar</u>

# Disposal of waste equipment by users in private households in the European Union

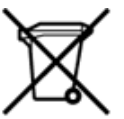

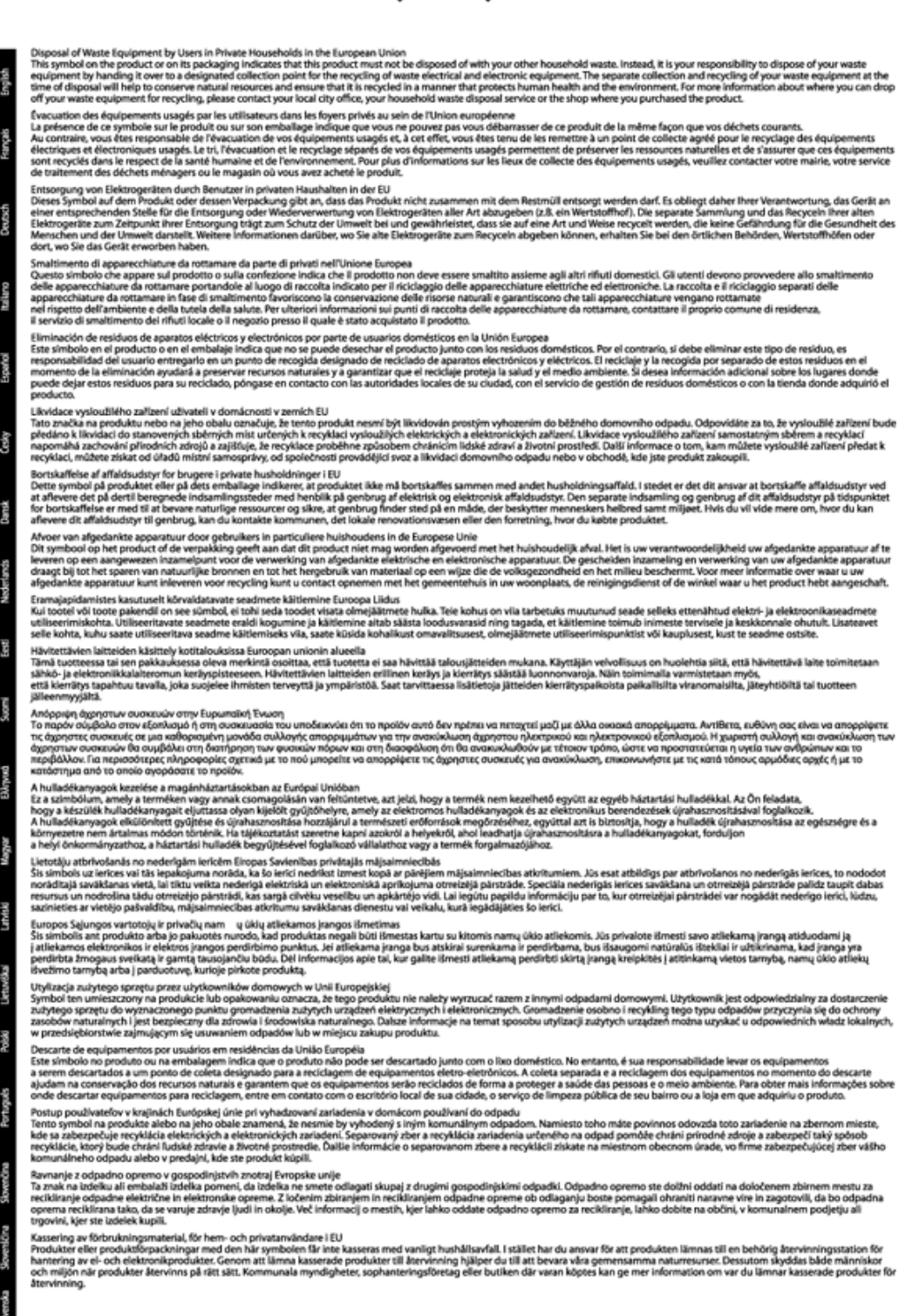

Informații tehnice

### Substanțe chimice

HP este angajat în a le oferi clienților noștri informații despre substanțele chimice din produsele noastre necesare pentru a respecta cerințele legale precum REACH (*Regulamentul CE Nr. 1907/2006 al Parlamentului European și al Consiliului*). Un raport cu informații despre substanțele chimice pentru acest produs poate fi găsit la: www.hp.com/go/reach.

### **Battery disposal in the Netherlands**

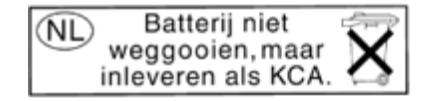

Dit HP Product bevat een lithium-manganese-dioxide batterij. Deze bevindt zich op de hoofdprintplaat. Wanneer deze batterij leeg is, moet deze volgens de geldende regels worden afgevoerd.

### Battery disposal in Taiwan

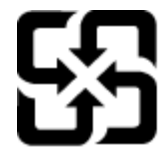

廢電池請回收

Please recycle waste batteries.

### **Attention California users**

The battery supplied with this product may contain perchlorate material. Special handling may apply. For more information, go to the following Web site:

www.dtsc.ca.gov/hazardouswaste/perchlorate

### **EU battery directive**

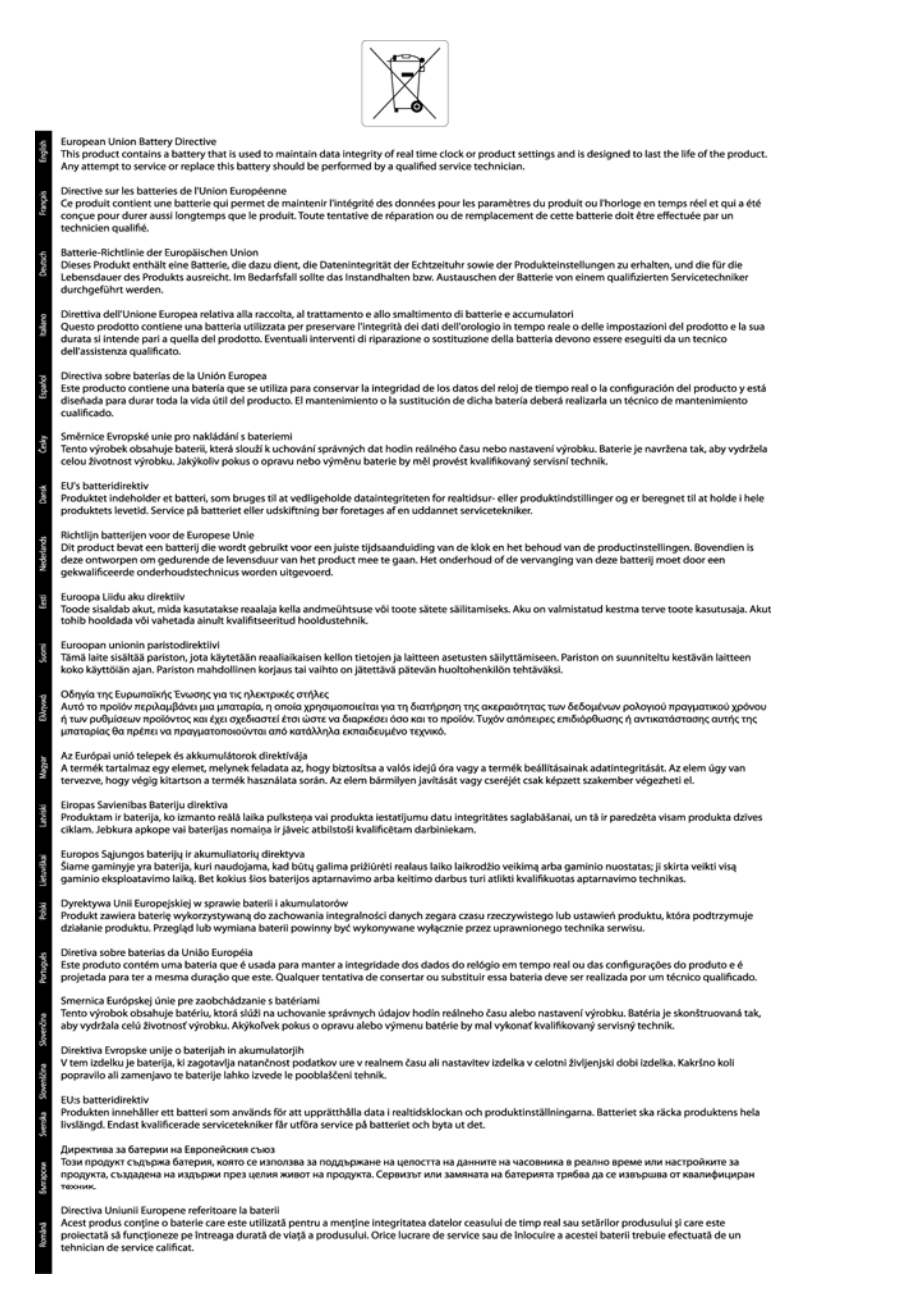

Informații tehnice

### Setarea modului de economisire a energie

Când opriți echipamentul HP Photosmart, acesta intră implicit în modul Economisire energie. Acest lucru face ca produsul să fie mai eficient din punct de vedere energetic, dar înseamnă și o durată mai mare pentru a porni produsul decât cea așteptată. În plus, când este oprit în modul Economisire energie, este posibil ca echipamentul HP Photosmart să nu poată efectua unele operații automate de întreținere. Dacă vedeți frecvent mesaje pe afișaj despre imposibilitatea de a regla ceasul în timp real sau dacă doriți să reduceți timpul de pornire, puteți dezactiva modul Economisire energie.

Notă Această caracteristică este activată în mod implicit.

Setarea timpului pentru modul de economisire a energiei sau dezactivarea modului de economisire a energiei

1. Din ecranul de început, atingeți tasta direcțională dreapta și apoi atingeți pictograma Configurare.

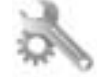

- 2. Atingeți Preferences (Preferințe).
- 3. Atingeți săgeată jos pentru a defila printre opțiuni, apoi atingeți Mod economie de energie.
- 4. Atingeți După 5 minute sau Stins.

### Opr. automată

Funcția Opr. automată este activată automat în mod implicit la pornirea imprimantei. Când funcția Opr. automată este activată, imprimanta se va opri automat după două ore de inactivitate pentru a ajuta la reducerea consumului de energie. Funcția Opr. automată este dezactivată automat atunci când imprimanta stabileşte o conexiune de rețea wireless sau Ethernet (dacă este acceptată). Schimbarea setării funcției Opr. automată de la panoul de control După schimbarea setării, imprimanta va rămâne în setarea aleasă. Funcția Opr. automată opreşte imprimanta complet, astfel încât este necesar să utilizați butonul de pornire pentru a porni imprimanta la loc.

#### Activarea sau dezactivarea funcției Opr. automată

1. Din ecranul de început, atingeți tasta direcțională dreapta și apoi atingeți pictograma Configurare.

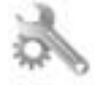

- 2. Atingeți Preferences (Preferințe).
- 3. Atingeți săgeată jos pentru a parcurge opțiunile, apoi atingeți Setare oprire automată.
- 4. Atingeți Activat sau Dezactivat.
- Sfat Dacă imprimați printr-o conexiune wireless sau Ethernet într-o rețea, funcția Opr. automată trebuie dezactivată pentru a vă asigura că operațiile de imprimare nu sunt pierdute. Chiar dacă funcția Opr. automată este dezactivată, imprimanta intră în modul Repaus după cinci minute de inactivitate pentru a ajuta la reducerea consumului de energie.

### Modul Repaus

- Consumul de energie este redus în modul Repaus.
- După configurarea inițială a imprimantei, aceasta va intra în modul Repaus după cinci minute de inactivitate.
- Timpul pentru modul Repaus nu poate fi schimbat.

# Notificări despre reglementări

Echipamentul HP Photosmart îndeplinește cerințele pentru produse impuse de agențiile de reglementare din țara/ regiunea dvs.

Această secțiune cuprinde următoarele subiecte:

- Numărul de identificare a modelului în nomenclator
- FCC statement
- VCCI (Class B) compliance statement for users in Japan
- Notice to users in Japan about the power cord
- Notice to users in Korea
- Notă de reglementare pentru Uniunea Europeană

### Numărul de identificare a modelului în nomenclator

Pentru identificarea impusă de agențiile de reglementare, produsul dvs. are asociat un număr de model în nomenclator. Numărul de model reglementat pentru produsul dvs. este SNPRH-1001. Acest număr de model reglementat nu trebuie confundat cu numele de marketing (**Imprimantă HP Photosmart 5510 e-All-in-One** etc.) sau cu numerele de produs (CQ176A etc.).

### **FCC statement**

#### FCC statement The United States Federal Communications Commission (in 47 CFR 15.105) has specified that the following notice be brought to the attention of users of this product. This equipment has been tested and found to comply with the limits for a Class B digital device, pursuant to Part 15 of the FCC Rules. These limits are designed to provide reasonable protection against harmful interference in a residential installation. This equipment generates, uses and can radiate radio frequency energy and, if not installed and used in accordance with the instructions, may cause harmful interference to radio communications. However, there is no guarantee that interference will not occur in a particular installation. If this equipment does cause harmful interference to radio or television reception, which can be determined by turning the equipment off and on, the user is encouraged to try to correct the interference by one or more of the following measures: Reorient the receiving antenna. Increase the separation between the equipment and the receiver. Connect the equipment into an outlet on a circuit different from that to which the receiver is connected. Consult the dealer or an experienced radio/TV technician for help. For further information, contact: Manager of Corporate Product Regulations Hewlett-Packard Company 3000 Hanover Street Palo Alto, Ca 94304 (650) 857-1501 Modifications (part 15.21) The FCC requires the user to be notified that any changes or modifications made to this device that are not expressly approved by HP may void the user's authority to operate the equipment. This device complies with Part 15 of the FCC Rules. Operation is subject to the following two conditions: (1) this device may not cause harmful interference, and (2) this device must accept any interference received, including interference that may cause undesired operation.

### VCCI (Class B) compliance statement for users in Japan

この装置は、クラスB情報技術装置です。この装置は、家庭環境で使用することを目的として いますが、この装置がラジオやテレビジョン受信機に近接して使用されると、受信障害を引き 起こすことがあります。取扱説明書に従って正しい取り扱いをして下さい。

VCCI-B

### Notice to users in Japan about the power cord

製品には、同梱された電源コードをお使い下さい。 同梱された電源コードは、他の製品では使用出来ません。

### Notice to users in Korea

| B 급 기기<br>(가정용 방송통신기기) | 이 기기는 가정용(B급)으로 전자파적합등록을 한<br>기기로서 주 로 가정에서 사용하는 것을 목적으로 하며,<br>모든 지역에서 사 용할 수 있습니다. |
|------------------------|--------------------------------------------------------------------------------------|
|------------------------|--------------------------------------------------------------------------------------|

### Notă de reglementare pentru Uniunea Europeană

Produsele care poartă marcajul CE sunt conforme cu următoarele directive UE:

- Directiva pentru Joasă Tensiune 2006/95/EC
- Directiva EMC 2004/108/EC
- Directiva Ecodesign 2009/125/CE, unde este în vigoare

Conformitatea CE este validă numai dacă este alimentat cu adaptorul c.a. corect, cu marcaj CE, furnizat de HP.

Dacă acest produs are funcționalitatea de telecomunicație, el este, de asemenea, conform cu cerințele esențiale ale următoarei directive UE:

Directiva R&TTE 1999/5/EC

6

 $\mathbf{C} \in \mathbf{C}$ 

Conformitatea cu aceste directive implică conformitatea cu standardele europene armonizate (Normele europene) aplicabile, care sunt listate în Declarația de conformitate UE emisă de HP pentru acest produs sau pentru această familie de produse și disponibilă (numai în engleză) fie în documentația produsului, fie pe următorul site Web: <a href="https://www.hp.com/go/certificates">www.hp.com/go/certificates</a> (tastați numărul produsului în câmpul de căutare).

Conformitatea este indicată de unul din următoarele marcaje pentru conformitate plasat pe produs:

telecomunicare și pentru produsele de telecomunicații armonizate UE, precum produse Bluetooth® din clasa de putere sub 10 mW.

Pentru produsele fără funcționalitate de

Pentru produsele de telecomunicații nearmonizate UE (Dacă este cazul, un număr din patru cifre corespunzător organismului notificat este inserat între CE și !).

Consultați eticheta referitoare la reglementări prevăzută pe produs.

Funcționalitatea de telecomunicație de pe acest produs poate fi utilizată în următoarele țări UE și EFTA: Austria, Belgia, Bulgaria, Cipru, Republica Cehă, Danemarca, Estonia, Finlanda, Franța, Germania, Grecia, Ungaria, Islanda, Irlanda, Italia, Letonia, Liechtenstein, Lituania, Luxemburg, Malta, Olanda, Norvegia, Polonia, Portugalia, România, Republica Slovacă, Slovenia, Spania, Suedia, Elveția și Marea Britanie.

Conectorul pentru telefon (nedisponibil pentru toate produsele) este destinat conectării la rețele de telefonie analogice.

#### Produse cu dispozitive LAN

 Este posibil ca în unele țări să existe obligații specifice sau impuneri speciale legate de funcționarea rețelelor LAN fără fir, precum utilizarea exclusivă în interior sau restricții pentru canalele disponibile. Asigurați-vă că setările specifice țării pentru rețele fără fir sunt corecte.

#### Franța

Pentru funcționarea acestui produs în rețele LAN fără fir de 2,4 GHz, se aplică anumite restricții: Acest echipament poate fi utilizat în interior pentru întreaga bandă de frecvență 2400 - 2483,5 MHz (canalele 1 - 13). Pentru utilizarea în exterior, poate fi utilizată numai banda de frecvență 2400 - 2454 MHz (canalele 1 - 7). Pentru cele mai recente reglementări, consultați <u>www.arcep.fr</u>.

Punctul de contact pentru aspecte legate de reglementări este:

Hewlett-Packard GmbH, Dept./MS: HQ-TRE, Herrenberger Strasse 140, 71034 Boeblingen, GERMANIA

# Declarații de reglementare a rețelelor fără fir

Această secțiune cuprinde următoarele informații de reglementare referitoare la produsele wireless:

- Exposure to radio frequency radiation
- Notice to users in Brazil
- Notice to users in Canada
- Notice to users in Taiwan

### Exposure to radio frequency radiation

### **Exposure to radio frequency radiation**

 $\wedge$ 

**Caution** The radiated output power of this device is far below the FCC radio frequency exposure limits. Nevertheless, the device shall be used in such a manner that the potential for human contact during normal operation is minimized. This product and any attached external antenna, if supported, shall be placed in such a manner to minimize the potential for human contact during normal operation. In order to avoid the possibility of exceeding the FCC radio frequency exposure limits, human proximity to the antenna shall not be less than 20 cm (8 inches) during normal operation.

### Notice to users in Brazil

### Aviso aos usuários no Brasil

Este equipamento opera em caráter secundário, isto é, não tem direito à proteção contra interferência prejudicial, mesmo de estações do mesmo tipo, e não pode causar interferência a sistemas operando em caráter primário. (Res.ANATEL 282/2001).

### Notice to users in Canada

### Notice to users in Canada/Note à l'attention des utilisateurs canadiens

For Indoor Use. This digital apparatus does not exceed the Class B limits for radio noise emissions from the digital apparatus set out in the Radio Interference Regulations of the Canadian Department of Communications. The internal wireless radio complies with RSS 210 and RSS GEN of Industry Canada.

Utiliser à l'intérieur. Le présent appareil numérique n'émet pas de bruit radioélectrique dépassant les limites applicables aux appareils numériques de la classe B prescrites dans le Règlement sur le brouillage radioélectrique édicté par le ministère des Communications du Canada. Le composant RF interne est conforme a la norme RSS-210 and RSS GEN d'Industrie Canada.

### Notice to users in Taiwan

# 低功率電波輻射性電機管理辦法

## 第十二條

經型式認證合格之低功率射頻電機,非經許可,公司、商號或使用者均不得擅自變更頻 率、加大功率或變更設計之特性及功能。

### 第十四條

低功率射頻電機之使用不得影響飛航安全及干擾合法通信;經發現有干擾現象時,應立即停用,並改善至無干擾時方得繼續使用。

前項合法通信,指依電信法規定作業之無線電通信。低功率射頻電機須忍受合法通信或 工業、科學及醫藥用電波輻射性電機設備之干擾。

# Index

### Α

asistență clienți garanție 34 asistență prin telefon 33

#### В

butoane, panou de control 6

#### С

card interfață 25, 26 cerințe de sistem 40 copiere specificații 40

### D

după perioada de asistență tehnică 34

### G

garanție 34

### 

imprimare specificații 40 informații privind reglementările declarații de reglementare privind rețelele fără fir 49 informații tehnice cerințe de sistem 40 specificații de scanare 40 specificații pentru copiere 40 specificații pentru imprimare 40 specificații privind mediul 40

### Μ

mediu Programul de protecție a mediului 41 specificații privind mediul 40

#### Ν

notificări despre reglementări 46

### Ρ

panoul de control butoane 6 caracteristici 6 perioada de asistență prin telefon perioada de asistență 34

### R

reciclare cartuşe de cerneală 42 reglementări număr de identificare a modelului în nomenclator 46 rețea card interfață 25, 26

### S

scanare specificații de scanare 40